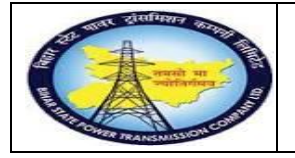

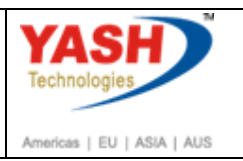

## **1.1.** Calibration order(schedule In House)

**<u>Note:</u>**Maintenance plan will be created to schedule calibration for testing equipment.

### **1.1.1. Create Maintenance Plan: Initial**

|                  | Logistics ->Plant Mainte | $nance \rightarrow Preventive$ | maintenance |
|------------------|--------------------------|--------------------------------|-------------|
| SAP Menu         | Maintenance Planning     | Maintenance Plan               | Create      |
| Transaction code | IP01                     |                                |             |

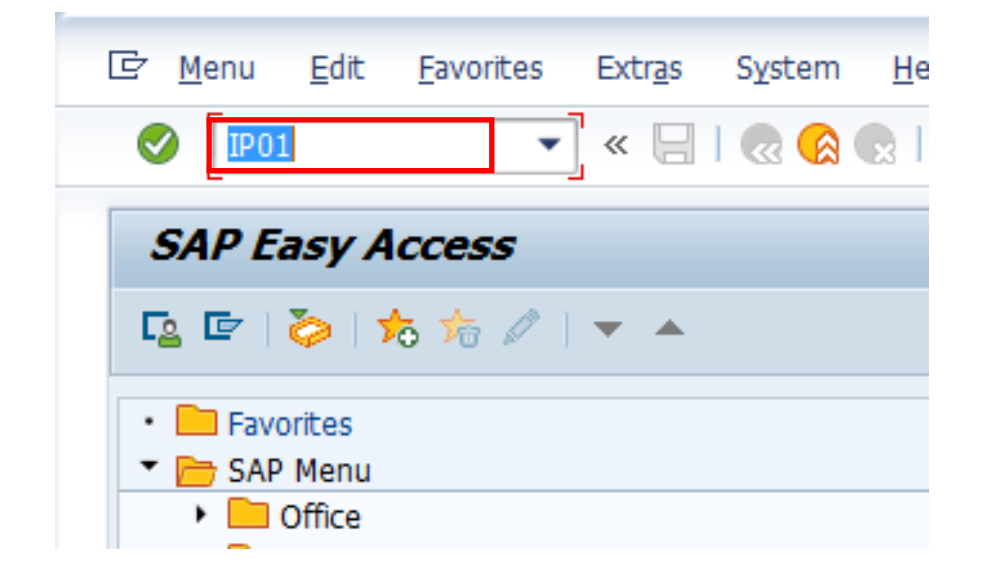

| Step | Action                      |
|------|-----------------------------|
| (1)  | Enter IP01 and press Enter. |

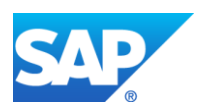

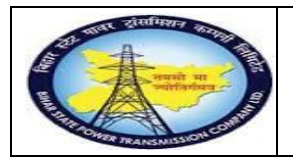

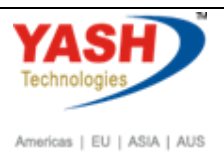

### **1.1.2.** Create Maintenance Plan: Initial

| ☞ <u>M</u> aintenance plan | <u>E</u> dit | <u>G</u> oto | Extr <u>a</u> s | En <u>v</u> ironment | System  | <u>H</u> elp |
|----------------------------|--------------|--------------|-----------------|----------------------|---------|--------------|
| <b>Ø</b>                   |              | • «          |                 | 😪 💽 I 🗁              | ñ (6) ( | 313          |
| Create Mainte              | enan         | ce Pla       | n: Init         | tial 🛛               |         |              |
|                            |              |              |                 |                      |         |              |
|                            |              |              |                 |                      |         |              |
| Maintenance plan           |              |              |                 |                      |         |              |
| Maint. plan cat.           | PM           | Maintena     | ance Order      |                      | •       |              |
| Strategy                   | BS           | PTCL         | 7               |                      |         |              |
|                            |              |              |                 |                      |         |              |
| Multiple cntr              |              |              |                 |                      |         |              |

| Step | Action                                                                                         |
|------|------------------------------------------------------------------------------------------------|
| (1)  | Clicking the Maint. plan cat. button opens a dropdown list. Select Maintenance<br>Order        |
| (2)  | Clicking Input Help Strategy opens a dropdown list with valid values. Select required strategy |
| (3)  | Click enter                                                                                    |

## **1.1.3.** Create Maintenance Plan: Strategy plan

| e            | Maintenanc                | e plan        | Edit     | Goto   | D EX    | tr <u>a</u> s | Enviro    | nment    | Syst      | em     | Help |          |              |          |        |          |          |  |
|--------------|---------------------------|---------------|----------|--------|---------|---------------|-----------|----------|-----------|--------|------|----------|--------------|----------|--------|----------|----------|--|
| $\checkmark$ |                           |               |          | -      | « 🖯     |               | <b>(</b>  | 3   🗁    | n k       | 1 🕿    | 1 🎦  | <u>ه</u> | <b>\$</b> 11 | <b>—</b> | c I    | 1        |          |  |
| C            | reate M                   | ainte         | nand     | ce P   | lan:    | Stra          | ategy     | / pla    | 77        |        |      |          |              |          |        |          |          |  |
|              |                           |               |          |        |         |               |           |          |           |        | _    |          |              |          |        |          |          |  |
| Mai          | ntenance pla<br>Maint. pl | n<br>an heade | r        |        |         |               | Calibrati | on of te | est equip | ment   |      |          |              |          |        |          | •        |  |
|              | Maintenand                | ce plan cy    | /cle 06. | 03.20: | 19 [1   | 1ainter       | nance pla | an sche  | duling p  | aramet | ters | Ma       | ainten       | ance     | plan a | additior | nal data |  |
|              | Cycles                    |               |          |        |         |               |           |          |           |        |      |          |              |          |        |          |          |  |
| 5            | ycle                      |               |          |        | Unit    |               | Maintena  | ance cy  | cle text  |        |      |          |              | C        | Offset |          |          |  |
|              |                           |               |          |        |         |               |           |          |           |        |      |          |              |          |        |          |          |  |
| -            | <b>F</b>                  |               |          |        |         |               |           |          |           |        |      |          |              |          |        |          |          |  |
|              |                           |               |          |        |         |               |           |          |           |        |      |          |              |          |        |          |          |  |
|              | Item Of                   | bject list i  | tem      | Item   | locatio | n (           | Cycle ite | em 06.0  | 03.2019   |        |      |          |              |          |        |          |          |  |
| M            | aintenance It             | tem           |          |        |         |               |           |          |           |        |      |          |              |          |        |          |          |  |
| F            | Reference ob              | ject          |          |        |         |               |           |          |           |        |      |          |              |          |        |          |          |  |
| 1            | Functional lo             | с.            |          |        |         | _             | _         |          |           |        |      |          |              |          |        |          |          |  |
|              | Equipment<br>Assembly     |               |          | 0000   | 016     |               |           |          |           |        |      |          |              |          |        |          |          |  |
|              |                           |               |          |        |         |               |           |          |           |        |      |          |              |          |        |          |          |  |

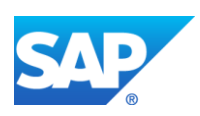

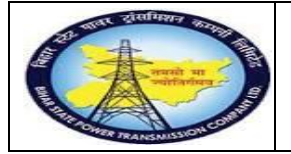

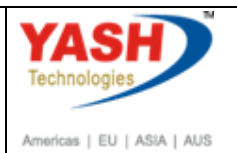

| Step | Action                                                                                                    |
|------|----------------------------------------------------------------------------------------------------|
| (1)  | Maintenance plan field is filled                                                                                                    |
| (2)  | Clicking Input Help Equipment opens a dropdown list with valid values. Select w.r.t equipment category, planning plant and planner group. |
| (3)  | Click Enter and scroll down                                                                                                    |

## **1.1.4.** Create Maintenance Plan: Strategy plan

| E <u>M</u> ainten | ance plan <u>E</u> dit | <u>G</u> oto Extr <u>a</u> s | En <u>v</u> ironment S <u>v</u> stem | <u>H</u> elp         |             |        |
|-------------------|------------------------|------------------------------|--------------------------------------|----------------------|-------------|--------|
|                   |                        | - « 📙 🌏                      | a 🕼 🕄 i 🖨 ii 🖓                       | 11111                | @ 🖳         |        |
| Create            | Maintena               | nce Plan: St                 | rategy plan                          |                      |             |        |
|                   |                        |                              |                                      |                      |             |        |
| Item              | Object list item       | Item location                | Cycle item 06.03.2019                |                      |             |        |
| Maintenand        | ce Item                |                              |                                      |                      |             |        |
| Reference         | obiect                 |                              |                                      |                      |             |        |
| Functiona         | al loc.                |                              |                                      |                      |             |        |
| Equipmer          | nt                     | 10000016                     |                                      |                      |             |        |
| Assembly          | ,                      |                              |                                      |                      |             |        |
| Planning I        | Data                   |                              |                                      |                      |             |        |
| Planning          | Plant                  | 1100                         |                                      | Maint. Planner Group | M08         | ר<br>נ |
| Order Typ         | pe                     | ZM05                         |                                      | MaintActivityType    | CAL         |        |
| Main Wor          | rkCtr                  | <u>0&amp;M</u> / 1           | 100                                  | Business Area        |             |        |
| Priority          |                        |                              |                                      | Settlement Rule      | <u> </u>    |        |
| Sales Doo         | cument                 | /                            | A                                    |                      |             |        |
| Task List         |                        |                              |                                      |                      |             |        |
| Typ Ta            | sk LstGrp /            | GrpCr Descr                  | iption                               |                      | B B C & / 7 |        |

| Step | Action                                                                                                    |
|------|----------------------------------------------------------------------------------------------------|
| (1)  | Clicking Input Help Order Type opens a dropdown list with valid values., Select ZM05                          |
| (2)  | Clicking Input Help MaintActivityType opens a dropdown list with valid values.<br>Select 'CAL' activity type. |
| (3)  | Press Enter                                                                                                   |

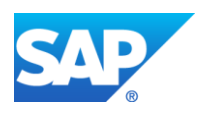

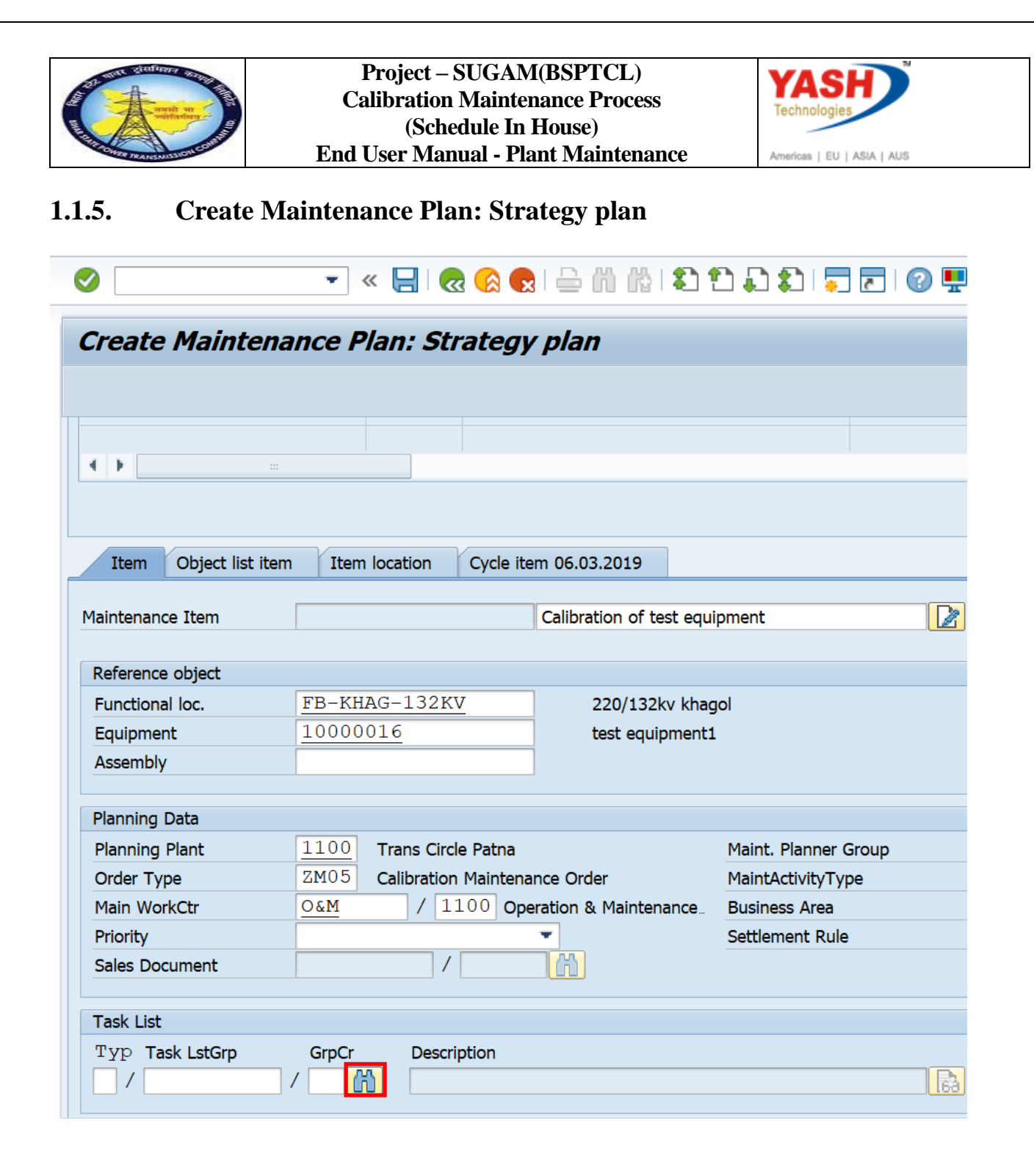

| Step | Action                    |
|------|---------------------------|
| (1)  | Click Select task list 🔟. |

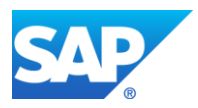

| The second second secon | Calibration Maintenance<br>(Schedule In House<br>End User Manual - Plant Ma | Process    | Technologies  | ) AUS |
|----------------------------------------------------------------------------------------------------|-----------------------------------------------------------------------------|------------|---------------|-------|
| 6. Display Tas                                                                                                    | sk Lists: Task List Selecti                                                 | ion        |               |       |
| <u>P</u> rogram <u>E</u> dit <u>G</u> oto S                                                                                                    | ýstem <u>H</u> elp                                                          |            |               |       |
| •                                                                                                    |                                                                             | ຄອມຄຸ      |               |       |
|                                                                                                    |                                                                             |            |               |       |
| isplay Task Lists: 1                                                                                                    | Task List Selection                                                         |            |               |       |
| la la                                                                                                    |                                                                             |            |               |       |
| <b>–</b>                                                                                                    |                                                                             |            |               |       |
| ask List Type                                                                                                    |                                                                             |            |               |       |
| FunctLoc. Task List                                                                                                    | ✓ Equip.Task List                                                           | <b>V</b> 0 | Gen.Task List |       |
| sk List Selection                                                                                                    |                                                                             |            |               |       |
| Functional Location                                                                                                    | FB-KHAG-132KV                                                               | 6          |               |       |
| Equipment                                                                                                    | 10000016                                                                    | to         |               | - 7   |
| Group                                                                                                    |                                                                             | to         |               |       |
| Group Counter                                                                                                    |                                                                             | to         |               |       |
| External Ident.                                                                                                    |                                                                             | to         |               |       |
| Key Date                                                                                                    | 06.03.2019                                                                  |            |               |       |
| Class Selection                                                                                                    | FunctLoc                                                                    |            | Equipment     |       |
| Hierarch. TaskList                                                                                                    |                                                                             |            |               |       |
| ador Data                                                                                                    |                                                                             |            |               |       |
|                                                                                                    |                                                                             | to         |               |       |
| Plant                                                                                                    | 1100                                                                        | to         |               |       |
| Work center                                                                                                    |                                                                             | to         |               |       |
| Overall Status                                                                                                    | 2                                                                           | to         |               |       |
| Planner Group                                                                                                    |                                                                             | to         |               |       |
| Maintenance Strategy                                                                                                    | BSPTCL                                                                      | to         |               |       |
| Assembly                                                                                                    |                                                                             | to         |               | -     |
| Assembly                                                                                                    |                                                                             |            |               |       |

| Step | Action                                 |
|------|----------------------------------------|
| (1)  | Click Execute 🚱.You can also press F8. |

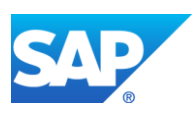

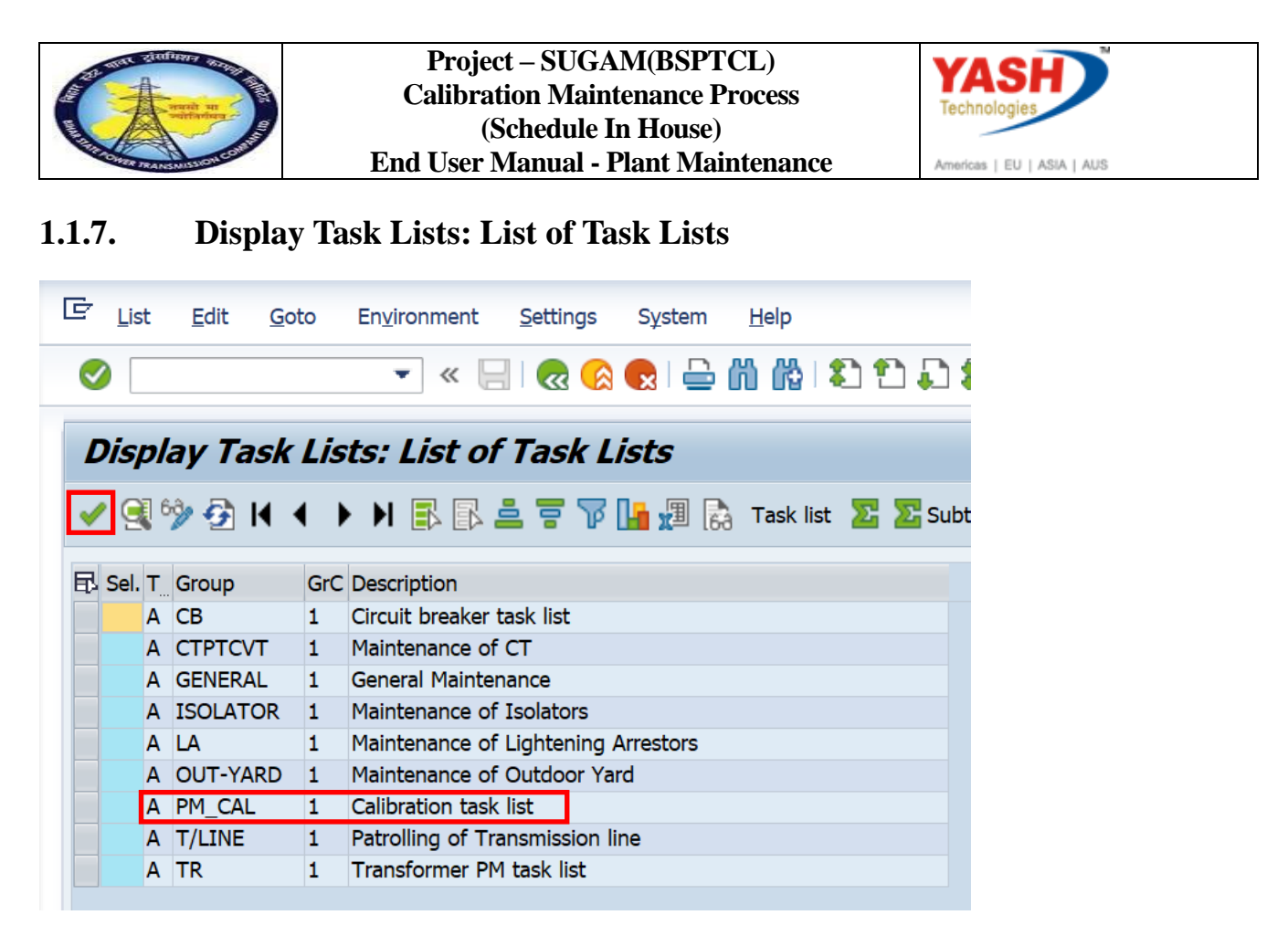

| Step | Action                                                   |
|------|----------------------------------------------------------|
| (1)  | Click Task list description PM_CAL Calibration task list |

### **1.1.8.** Create Maintenance Plan: Strategy plan

| <u>-</u>                |                          |                    |                      |              |              |                             |      |
|-------------------------|--------------------------|--------------------|----------------------|--------------|--------------|-----------------------------|------|
| <u>Maintenance plan</u> | <u>E</u> dit <u>G</u> ot | to Extr <u>a</u> s | En <u>v</u> ironment | System       | <u>H</u> elp |                             |      |
|                         | •                        | « 📙 🤇              | 2 😪 💽   🗁            | n rei 🕯      | 1            | 🞝 🎝   🗮 🔁   🕜 🖳             |      |
| Create Mainte           | enance l                 | Plan: Sti          | rategy pla           | n            |              |                             |      |
|                         |                          |                    |                      |              |              |                             |      |
| Maintenance plan        |                          |                    | Calibration of te    | st equipment | 1            |                             |      |
| 🗂 🛛 Maint. plan head    | er                       |                    |                      |              |              |                             |      |
| Maintenance plan o      | ycle 06.03.20            | )19 Mainte         | enance plan scheo    | duling param | eters        | Maintenance plan additional | data |
| Orclas                  |                          |                    |                      |              |              |                             |      |
| Cycles                  |                          | Unit               | Maintenance cvo      | le text      |              | Offset                      |      |
|                         | :                        | 3 MON              | QUATERLY             |              |              |                             |      |
|                         |                          |                    |                      |              |              |                             |      |
|                         |                          |                    |                      |              |              |                             |      |

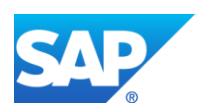

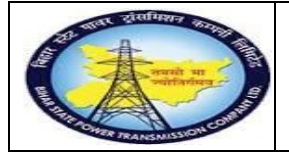

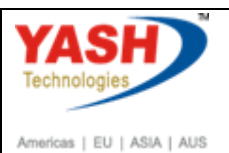

 Step
 Action

 (1)
 Clicking the Maintenance plan scheduling parameters plan scheduling parameters tab selects it.

## **1.1.9.** Create Maintenance Plan: Strategy plan

| Create Maintenance Plan:               | Strategy p         |                              | )   📮 🛃   🕜 🖳         |                                         |  |  |  |  |  |
|----------------------------------------|--------------------|------------------------------|-----------------------|-----------------------------------------|--|--|--|--|--|
| Create Maintenance Plan:               | Strategy p         | _                            |                       | 2                                       |  |  |  |  |  |
| Create Maintenance Plan: Strategy plan |                    |                              |                       |                                         |  |  |  |  |  |
|                                        |                    |                              |                       |                                         |  |  |  |  |  |
| Maintenance plan                       | Calibration of     | of test equipment            |                       | <u>ا</u>                                |  |  |  |  |  |
| Maint. plan header                     | Maint. plan header |                              |                       |                                         |  |  |  |  |  |
| Maintenance plan cycle 06.03.2019      | 1aintenance plan s | scheduling parameters Main   | tenance plan addition | al data                                 |  |  |  |  |  |
|                                        |                    |                              |                       |                                         |  |  |  |  |  |
| Date determination                     |                    | Call control parameter       |                       | Scheduling indicator                    |  |  |  |  |  |
| Shift Factor Late Compl.               | 90                 | Call horizon                 | 100 %                 | Time                                    |  |  |  |  |  |
| Tolerance (+)                          | 8                  | Scheduling period            | 1 YR                  | ◯Time - key date                        |  |  |  |  |  |
| Shift Factor Early Compl.              | 99                 | Completion Requirmnt         |                       | <ul> <li>Time - factory cald</li> </ul> |  |  |  |  |  |
| Tolerance (-)                          | 8                  |                              |                       |                                         |  |  |  |  |  |
| Cycle modification factor              | 1.00               | Start scheduling             |                       |                                         |  |  |  |  |  |
| Factory calendar                       |                    | Start of cycle               | 01.01.201             | 9 🗗                                     |  |  |  |  |  |
|                                        |                    |                              |                       |                                         |  |  |  |  |  |
|                                        |                    |                              |                       |                                         |  |  |  |  |  |
| Item Object list item Item location    | n Cycle item       | 06.03.2019                   |                       |                                         |  |  |  |  |  |
|                                        |                    |                              |                       |                                         |  |  |  |  |  |
| Maintenance Item                       | Ca                 | alibration of test equipment |                       | 1 🗋 😼 😿 🔳                               |  |  |  |  |  |

| Step | Action                                                                                                    |
|------|----------------------------------------------------------------------------------------------------|
| (1)  | Enter Call Horizon                                                                                                    |
| (2)  | The Scheduling period field is filled out.                                                                              |
| (3)  | Clicking Input Help Scheduling period opens a dropdown list with valid values.<br>Select required like days, years, etc |
| (4)  | Click Save 🖳.You can also press Ctrl+S.                                                                                 |

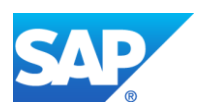

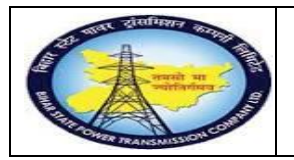

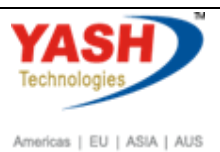

## **1.1.10.** Create Maintenance Plan: Initial

|                                                                                                    |                                                                                                    | Hanneer hanneer prant | Edit  | Goto     | Extr <u>a</u> s | En <u>v</u> ironment | System  |
|----------------------------------------------------------------------------------------------------|----------------------------------------------------------------------------------------------------|-----------------------|-------|----------|-----------------|----------------------|---------|
| Create Maintenance Plan: Initial         Maintenance plan         Maint. plan cat.         PM Maintenance Order         Strategy         BSPTCL         Multiple cntr         Cycle set | Create Maintenance Plan: Initial         Maintenance plan         Maint. plan cat.         PM Maintenance Order         Strategy         BSPTCL         Multiple cntr         Cycle set |                       |       | - ~      |                 | 😪 🔜 I 🗁              | 66 6813 |
| Maintenance plan Maintenance Order<br>Strategy BSPTCL<br>Multiple cntr<br>Cycle set                                                                                                    | Maintenance plan Maintenance Order  Maint. plan cat. PM Maintenance Order  Strategy BSPTCL Multiple cntr Cycle set                                                                      | Create Maint          | enand | e Pla    | n: Init         | ial                  |         |
| Maintenance plan Maintenance Order Strategy BSPTCL<br>Multiple cntr<br>Cycle set                                                                                                    | Maintenance plan<br>Maint. plan cat. PM Maintenance Order<br>Strategy BSPTCL<br>Multiple cntr<br>Cycle set                                                                              |                       |       |          |                 |                      |         |
| Maintenance plan Maintenance Order<br>Maint. plan cat. PM Maintenance Order<br>Strategy BSPTCL<br>Multiple cntr<br>Cycle set                                                            | Maintenance plan Maintenance Order  Maint. plan cat. PM Maintenance Order  Strategy BSPTCL Multiple cntr Cycle set                                                                      |                       |       |          |                 |                      |         |
| Maintenance plan Maintenance Order  Maint. plan cat. PM Maintenance Order  Strategy BSPTCL Multiple cntr Cycle set                                                                      | Maintenance plan Maintenance Order  Maint. plan cat. PM Maintenance Order  Strategy BSPTCL Multiple cntr Cycle set                                                                      |                       |       |          |                 |                      |         |
| Maint. plan cat.     PM Maintenance Order       Strategy     BSPTCL       Multiple cntr       Cycle set                                                                                 | Maint. plan cat. PM Maintenance Order     Multiple cntr  Cycle set                                                                                                    | Maintenance plan      |       |          |                 |                      |         |
| Strategy     BSPTCL       Multiple cntr     Cycle set                                                                                                    | Strategy     BSFTCL       Multiple cntr       Cycle set                                                                                                    | Maint. plan cat.      | PM    | Maintena | nce Order       |                      | -       |
| Cycle set                                                                                                    | Multiple cntr<br>Cycle set                                                                                                    | Strategy              | BSI   | PTCL     |                 |                      |         |
| Cycle set                                                                                                    | Cycle set                                                                                                    | Multiple cntr         |       |          |                 |                      |         |
|                                                                                                    |                                                                                                    | Cycle set             |       |          |                 |                      |         |
|                                                                                                    |                                                                                                    |                       |       |          |                 |                      |         |
|                                                                                                    |                                                                                                    |                       |       |          |                 |                      |         |
|                                                                                                    |                                                                                                    |                       |       |          |                 |                      |         |
|                                                                                                    |                                                                                                    |                       |       |          |                 |                      |         |
|                                                                                                    |                                                                                                    |                       |       |          |                 |                      |         |
|                                                                                                    |                                                                                                    |                       |       |          |                 |                      |         |
|                                                                                                    |                                                                                                    |                       |       |          |                 |                      |         |
|                                                                                                    |                                                                                                    |                       |       |          |                 |                      |         |
|                                                                                                    |                                                                                                    |                       |       |          |                 |                      |         |
|                                                                                                    |                                                                                                    |                       |       |          |                 |                      |         |
|                                                                                                    |                                                                                                    |                       |       |          |                 |                      |         |
|                                                                                                    |                                                                                                    |                       |       |          |                 |                      |         |
|                                                                                                    |                                                                                                    |                       |       |          |                 |                      |         |
|                                                                                                    |                                                                                                    |                       |       |          |                 |                      |         |
|                                                                                                    |                                                                                                    |                       |       |          |                 |                      |         |
|                                                                                                    |                                                                                                    |                       |       |          |                 |                      |         |
|                                                                                                    |                                                                                                    |                       |       |          |                 |                      |         |
|                                                                                                    |                                                                                                    |                       |       |          |                 |                      |         |
|                                                                                                    |                                                                                                    |                       |       |          |                 |                      |         |
|                                                                                                    |                                                                                                    |                       |       |          |                 |                      |         |
|                                                                                                    |                                                                                                    |                       |       |          |                 |                      |         |
|                                                                                                    |                                                                                                    |                       |       |          |                 |                      |         |
|                                                                                                    |                                                                                                    |                       |       |          |                 |                      |         |
|                                                                                                    |                                                                                                    |                       |       |          |                 |                      |         |
|                                                                                                    |                                                                                                    |                       |       |          |                 |                      |         |
|                                                                                                    |                                                                                                    |                       |       |          |                 |                      |         |
|                                                                                                    |                                                                                                    |                       |       | _        |                 |                      |         |
|                                                                                                    |                                                                                                    |                       |       |          |                 |                      |         |

| Step | Action                      |
|------|-----------------------------|
| (1)  | Maintenance plan 14 created |

### 1.1.11. Schedule Maintenance Plan: Initial Screen

|                  | Logistics $\rightarrow$ Plant Maintenance $\rightarrow$ Preventive maintenance |
|------------------|--------------------------------------------------------------------------------|
| SAP Menu         | $\rightarrow$ Maintenance Planning $-$ Scheduling for maintenance              |
|                  | Plan —Schedule                                                                 |
| Transaction code | IP10                                                                           |

| <u>     M</u> aintenance plan                                     | <u>E</u> dit | <u>G</u> oto     | Extr <u>a</u> s | En <u>v</u> ironment | System   |
|-------------------------------------------------------------------|--------------|------------------|-----------------|----------------------|----------|
| /nip10                                                            |              | • «              |                 | 😪 💽 I 🖴              | n 10 1 2 |
| Create Mainte                                                     | enano        | ce Pla           | an: Init        | tial                 |          |
|                                                                   |              |                  |                 |                      |          |
|                                                                   |              |                  |                 |                      |          |
|                                                                   |              |                  |                 |                      |          |
| Maintenance plan                                                  |              |                  |                 |                      |          |
| Maintenance plan<br>Maint. plan cat.                              | PM           | Maintena         | ance Order      |                      | <b>•</b> |
| Maintenance plan<br>Maint. plan cat.<br>Strategy                  | PM<br>BS     | Maintena         | ance Order      |                      | <b>_</b> |
| Maintenance plan<br>Maint. plan cat.<br>Strategy<br>Multiple cntr | PM<br>BS     | Maintena<br>PTCL | ance Order      |                      | ¥        |

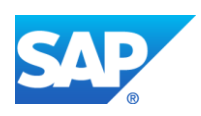

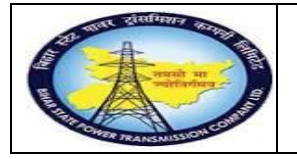

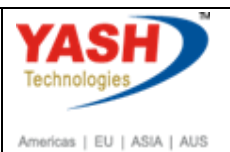

StepAction(1)Input /nIP10(2)Click Enter

## **1.1.12.** Schedule Maintenance Plan: Initial

| ☞ <u>M</u> aintenance plan         | <u>E</u> dit | <u>G</u> oto | Extr <u>a</u> s | En <u>v</u> ironment | Sỵ |
|------------------------------------|--------------|--------------|-----------------|----------------------|----|
|                                    |              | • «          |                 | 🔒   🗬 🚷              | "  |
| Schedule Maintenance Plan: Initial |              |              |                 |                      |    |
|                                    |              |              |                 |                      |    |
|                                    |              |              |                 |                      |    |
| MaintenancePlan                    | 14           |              | đ               |                      |    |

| Step | Action                         |
|------|--------------------------------|
| (1)  | Enter Maintenance plan number. |
| (2)  | Press Enter                    |

## 1.1.13. Schedule Maintenance Plan: Strategy plan 00000000121

| E Maintenance plan Edit Goto Extras Environment System Help                                          |        |  |  |  |  |
|----------------------------------------------------------------------------------------------------|--------|--|--|--|--|
| 💌 💌 🔚 🔍 😪 😓 🖓 👘 👘 🔹 🕄 💭 💭 🔛 🔛                                                                        |        |  |  |  |  |
| 🖲 , Schedule Maintenance Plan: Strategy plan 00000000014                                             |        |  |  |  |  |
| Start In cycle New Start Manual call Schedule overview list                                          |        |  |  |  |  |
| Maintenance plan                                                                                     |        |  |  |  |  |
| Scheduled calls Manual calls Maintenance plan scheduling parameters Maintenance plan additional data |        |  |  |  |  |
| Scheduling List                                                                                      |        |  |  |  |  |
| Cal PlanDate Call date Completion date Due packages Scheduling Type / Status                         | Act. v |  |  |  |  |
|                                                                                                    |        |  |  |  |  |
|                                                                                                    |        |  |  |  |  |
| Step Action                                                                                          |        |  |  |  |  |

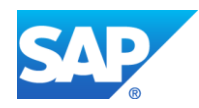

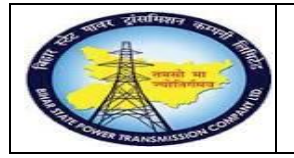

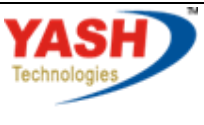

Americas | EU | ASIA | AUS

| Step | Action                                    |
|------|-------------------------------------------|
| (1)  | Click Start Start .You can also press F9. |

### 1.1.14. Start Date

| 🕞 Start Date   |            | ×        |
|----------------|------------|----------|
| Start of cycle | 01.12.2018 |          |
|                |            | <b>×</b> |

| Step | Action                                      |
|------|---------------------------------------------|
| (1)  | The Start of cycle field is filled out.     |
| (2)  | Click Continue 🗹. You can also press Enter. |

## 1.1.15. Schedule Maintenance Plan: Strategy plan 14

| ¢   | Mainte  | enance plan   | <u>E</u> dit     | <u>G</u> oto  | Ext       | r <u>a</u> s En <u>v</u> ironmo | ent S <u>y</u> stem | <u>H</u> elp |                      |           |
|-----|---------|---------------|------------------|---------------|-----------|---------------------------------|---------------------|--------------|----------------------|-----------|
| V   |         |               |                  | • «           |           | 👧 🚫 🌑                           | 🖹 () () ()          | 1 🎦 🎝 🏅      | )   🗾 🗾 I 🕜          | <b>!!</b> |
| 1   |         | Sched         | ule M            | Mainte        | enar      | nce Plan: S                     | Strategy pla        | an 0000      | 00000014             |           |
| St  | art S   | tart in cycle | New S            | Start   I     | Manual    | call 🤄 Sch                      | edule overview list | :            |                      |           |
| Mai | intenan | ce plan       | <mark>]</mark> נ | 14            |           | Calibration o                   | of test equipment   |              |                      |           |
|     | Schee   | duled calls   | Manua            | l calls       | Maint     | tenance plan sche               | duling parameters   | Mainter      | nance plan additiona | al data   |
|     | Schedu  | ling List     |                  |               |           |                                 |                     |              |                      |           |
|     | Cal     | PlanDate      | С                | all date      |           | Completion date                 | Due packages        | Scheduling   | J Type / Status      |           |
|     | 1       | 01.03.2019    |                  |               |           |                                 | 3M                  | New start    | Save to call         |           |
|     | 2       | 30.05.2019    | 30               | 0.05.201      | 9         |                                 | 3M                  | Scheduled    | Hold                 |           |
|     | 3       | 28.08.2019    | 28               | 8.08.201      | 9         |                                 | зм                  | Scheduled    | Hold                 |           |
|     | 4       | 26.11.2019    | 20               | 5.11.201      | 9         |                                 | зм                  | Scheduled    | Hold                 |           |
|     | 5       | 24.02.2020    | 24               | 4.02.202      | 0         |                                 | 3M                  | Scheduled    | Hold                 |           |
|     | 6       | 24.05.2020    | 24               | 4.05.202      | 0         |                                 | 3M                  | Scheduled    | Hold                 |           |
|     |         |               |                  |               |           |                                 |                     |              |                      |           |
|     |         |               |                  |               |           |                                 |                     |              |                      |           |
|     |         |               |                  |               |           |                                 |                     |              |                      |           |
|     |         |               |                  |               |           |                                 |                     |              |                      |           |
|     | •       | •             |                  |               |           |                                 |                     |              |                      |           |
|     |         |               |                  | 60            | 53        |                                 |                     |              |                      |           |
|     |         |               |                  |               | · · · · · |                                 |                     |              |                      |           |
|     |         |               |                  |               |           |                                 |                     |              |                      |           |
|     |         |               |                  |               |           |                                 |                     |              |                      |           |
|     | • 1     |               |                  | <mark></mark> |           |                                 |                     |              |                      |           |

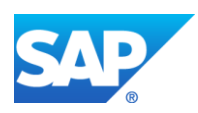

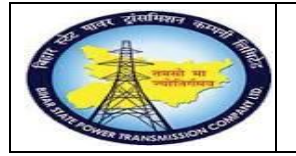

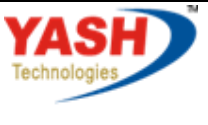

Americas | EU | ASIA | AUS

| Step | Action                                  |
|------|-----------------------------------------|
| (1)  | The PlanDate field is filled out.       |
| (2)  | Click Save 🖳.You can also press Ctrl+S. |

## **1.1.16.** Schedule Maintenance Plan: Initial

| F   | <u>Maintenance</u> plan | Edit      | Goto | Extras  | Environment | System | Help |
|-----|-------------------------|-----------|------|---------|-------------|--------|------|
|     |                         |           | - «  |         | 😪 😞 I 🗁     | 前前121年 | 1115 |
| 5   | chedule Mai             | ntena     | nce  | Plan: I | nitial      |        |      |
|     |                         |           |      |         |             |        |      |
|     |                         |           |      |         |             |        |      |
|     |                         |           |      |         |             |        |      |
| Mai | ntenancePlan            | 14        |      |         |             |        |      |
|     |                         |           |      |         |             |        |      |
|     |                         |           |      |         |             |        |      |
|     |                         |           |      |         |             |        |      |
|     |                         |           |      |         |             |        |      |
|     |                         |           |      |         |             |        |      |
|     |                         |           |      |         |             |        |      |
|     |                         |           |      |         |             |        |      |
|     |                         |           |      |         |             |        |      |
|     |                         |           |      |         |             |        |      |
|     |                         |           |      |         |             |        |      |
|     |                         |           |      |         |             |        |      |
|     |                         |           |      |         |             |        |      |
|     |                         |           |      |         |             |        |      |
| -   | Maintenance plan 14     | t schedul | ed   |         |             |        |      |
|     |                         |           |      |         |             |        |      |

| Step | Action                             |
|------|------------------------------------|
| (1)  | Click Maintenance plan 14scheduled |

### 1.1.17. Scheduling overview list form: Selection Criteria

| SAP Menu         | Logistics →Plant Maintenance Preventive maintenance<br>→ Maintenance Planning → Scheduling for Maintenance Plans<br>Scheduling Overview → list Display |
|------------------|----------------------------------------------------------------------------------------------------|
| Transaction code | IP24                                                                                                    |

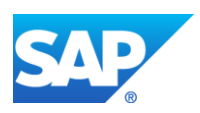

| Maintenance plan Edit Goto Extras Environment System Help |        |                                | Pro<br>Calit<br>End Us | oject – SUGAM(BS)<br>pration Maintenand<br>(Schedule In Hou<br>er Manual - Plant I | PTCL)<br>e Process<br>se)<br>Jaintenance | Technolog<br>Americas   El |  |
|-----------------------------------------------------------|--------|--------------------------------|------------------------|------------------------------------------------------------------------------------|------------------------------------------|----------------------------|--|
| intenance Plan                                            | Mainte | enance plan<br>24<br>dule Main | Edit Goto              | Extr <u>a</u> s En <u>v</u> ironm                                                  | ent System                               | Help                       |  |
|                                                           | enan   | coPlan                         | 14                     |                                                                                    |                                          |                            |  |
|                                                           | ) P    | ress Enter                     |                        |                                                                                    |                                          |                            |  |

# 1.1.18. Scheduling overview list form: Selection Criteria

| <b>&gt;</b>                | 🖨   😒 😒 🔊   🖶    | n (k) to to to to | - I 📮 🛃 I | 0 🖶  |  |
|----------------------------|------------------|-------------------|-----------|------|--|
| Scheduling overview list   | t form: Selectio | n Criteria        |           |      |  |
| <mark>€</mark> 1           |                  |                   |           |      |  |
| Maintenance item selection |                  |                   |           |      |  |
| Maint. plan cat.           |                  | to                |           |      |  |
| MaintPlan sort field       |                  | to                |           |      |  |
| Maintenance Plan           | 14               | 🗇 to              |           |      |  |
| Maintenance Item           |                  | to                |           |      |  |
| Maintenance Strategy       |                  | to                |           |      |  |
| Maint. item text           |                  | to                |           |      |  |
| Functional Location        |                  | to                |           |      |  |
| Equipment                  |                  | to                |           |      |  |
| Assembly                   |                  | to                |           |      |  |
| Material                   |                  | to                |           |      |  |
| Serial Number              |                  | to                |           |      |  |
| Settlement rule            | with or w        | /o                | ○w/       | ⊙w/o |  |
| with object list           |                  |                   |           |      |  |

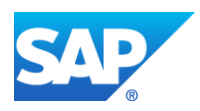

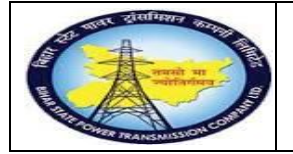

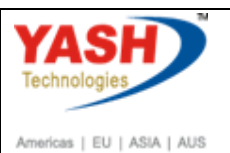

| Step | Action                                    |
|------|-------------------------------------------|
| (1)  | The Maintenance Plan field is filled out. |
| (2)  | Click Execute 🍄.You can also press F8.    |

#### 1.1.19. Scheduling overview list form: Maintenance Scheduling Overview List

|                                        | n <u>v</u> ironment <u>S</u> ettin | igs Syst                                       | em <u>H</u> eip                                                                                                    |                       |                                                                    |        |
|----------------------------------------|------------------------------------|------------------------------------------------|----------------------------------------------------------------------------------------------------|-----------------------|--------------------------------------------------------------------|--------|
|                                        | 💌 « 📙 🥷                            | 🔗 😡                                            | a 🖞 🖏 🕄 🗘 🗘 💭 🔁 🖉 🖷                                                                                                    |                       |                                                                    |        |
| Scheduling overv                       | iew list form                      | : Main                                         | tenance Scheduling Overview List                                                                                                    |                       |                                                                    |        |
| 3 🔂 H 🔹 🕨 🖩 🖡                          | B 🛓 🖣 🏹 🚹                          | 🔲 🛃 M                                          | laintenance item Maintenance plans 🔀 🎦 Subtotal [                                                                                                    | 🔁 🚺 Selections        |                                                                    |        |
| Sel. Maintenance Item                  | Maintenance Plan                   | Strategy                                       | Maintenance item description                                                                                                    | Call Number           | Cohod StartDate                                                    | Order  |
|                                        |                                    |                                                |                                                                                                    | Call Nulliber         | Juneu.StartDate                                                    | oraci  |
| 165                                    | 14                                 | BSPTCL                                         | Calibration of test equipment                                                                                                    | Cair Number           | 06.03.2019                                                         | 500021 |
| 165<br>165                             | 14<br>14                           | BSPTCL<br>BSPTCL                               | Calibration of test equipment<br>Calibration of test equipment                                                                                                    | 1                     | 06.03.2019<br>30.05.2019                                           | 500021 |
| 165<br>165<br>165                      | 14<br>14<br>14                     | BSPTCL<br>BSPTCL<br>BSPTCL                     | Calibration of test equipment<br>Calibration of test equipment<br>Calibration of test equipment                                                                   | 1                     | 06.03.2019<br>30.05.2019<br>28.08.2019                             | 500021 |
| 165<br>165<br>165<br>165               | 14<br>14<br>14<br>14               | BSPTCL<br>BSPTCL<br>BSPTCL<br>BSPTCL           | Calibration of test equipment<br>Calibration of test equipment<br>Calibration of test equipment<br>Calibration of test equipment                                  | 1<br>2<br>3<br>4      | 06.03.2019<br>30.05.2019<br>28.08.2019<br>26.11.2019               | 500021 |
| 165<br>165<br>165<br>165<br>165<br>165 | 14<br>14<br>14<br>14<br>14<br>14   | BSPTCL<br>BSPTCL<br>BSPTCL<br>BSPTCL<br>BSPTCL | Calibration of test equipment<br>Calibration of test equipment<br>Calibration of test equipment<br>Calibration of test equipment<br>Calibration of test equipment | 1<br>2<br>3<br>4<br>5 | 06.03.2019<br>30.05.2019<br>28.08.2019<br>26.11.2019<br>24.02.2020 | 500021 |

| Step | Action                    |
|------|---------------------------|
| (1)  | Make a note of this order |

#### 1.1.20. **Change Calibration Order:**

|                  | Logistics Plant Maintenance Maintenance             |
|------------------|-----------------------------------------------------|
| SAP Menu         | processing $\rightarrow$ Order $\rightarrow$ Change |
| Transaction code | IW32                                                |

E List Edit Goto Environment Settings System <u>H</u>elp

14

14 14

/niw32 💌 « 🖯 I 🕲 🚷 🕒 🛗 👘 🖏 🏝 🗘 💭 💭 🔽 I 🖉 💻 

Scheduling overview list form: Maintenance Scheduling Overview List 🥞 🚰 🔀 🔸 🕨 🗦 🛼 🚉 🐺 🍞 🔚 📊 🗞 Maintenance item 🛛 Maintenance plans 🔽 🌇 Subtotal 🛛 🦺 Selections... 🔂 Sel. Maintenance Item Maintenance Plan Strategy Maintenance item description Call Number Sched.StartDate Order BSPTCL Calibration of test equipment 1 06.03.2019 165 14 165 14 BSPTCL Calibration of test equipment 2 30.05.2019 165 14 BSPTCL Calibration of test equipment 3 28.08.2019

BSPTCL Calibration of test equipment

BSPTCL Calibration of test equipment

BSPTCL Calibration of test equipment

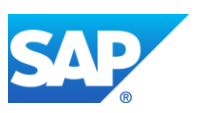

165

165

165

500021

4 26.11.2019

5 24.02.2020

6 24.05.2020

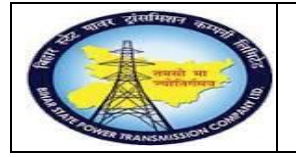

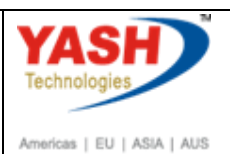

StepAction(1)/nIW32 entered in transaction box(2)Press Enter

### 1.1.21. Change Order: Initial Screen

| E <u>O</u> rder | <u>E</u> dit <u>G</u> oto | Extr <u>a</u> s I | En <u>v</u> ironment | t S <u>y</u> stem | <u>H</u> elp |             |
|-----------------|---------------------------|-------------------|----------------------|-------------------|--------------|-------------|
|                 |                           | • «               | -   🜏 (              | 🔒 ا 😞 🔕           | n (6) (5)    | 1111        |
| Change          | Order:                    | Initial Sc        | reen                 |                   |              |             |
| Header data     | Operations                | Components        | s Costs              | Additional da     | ta Planning  | Control 🛛 🏷 |
| Order           |                           | 50002             | 21                   | <mark>]</mark> 0] |              |             |

| Step | Action                                                                                                  |
|------|----------------------------------------------------------------------------------------------------|
| (1)  | Clicking Input Help Order opens a dropdown list with valid values. select order w.r.t maintenance plan. |
| (2)  | Press Enter                                                                                             |

# 1.1.22. Change Calibration order 500000120: Central Header

| <u>O</u> rder <u>E</u> d                                                     |                                             | _                                                                                               |                                                         |                        | eip       |                                           |                                     |          |                                |
|------------------------------------------------------------------------------|---------------------------------------------|-------------------------------------------------------------------------------------------------|---------------------------------------------------------|------------------------|-----------|-------------------------------------------|-------------------------------------|----------|--------------------------------|
|                                                                              |                                             | <b>-</b> « 📙                                                                                    | 🗟 🚱 💽                                                   | 1 🖴 🝈                  | (å) 🕄     | 112                                       | )   💭 💌                             | 🕐 🖳      |                                |
| De Ch                                                                        | ange Cali                                   | bration                                                                                         | Mainten                                                 | ance O                 | rder 50   | 00021:                                    | Central                             | Header   | -                              |
| i 🔲 🍄 🔽                                                                      | Po 🔂 🔂                                      | 🛯 🌌 🗎                                                                                           | Complete (bus                                           | siness)                |           |                                           |                                     |          |                                |
| der                                                                          | ZM05 5000                                   | 21                                                                                              | Calibra                                                 | tion of test e         | equipment |                                           |                                     | ]        | 2 🔍 🔁                          |
| s.Status                                                                     | REL ILAS                                    | NMAT P                                                                                          | RC                                                      |                        |           | i                                         |                                     |          |                                |
| s.Status<br>HeaderData                                                       | REL ILAS                                    | Compon                                                                                          | RC<br>ents Costs                                        | Objects                | Additio   | Donal Data                                | Location                            | Planning | Control                        |
| HeaderData<br>Person respor                                                  | REL ILAS                                    | NMAT P                                                                                          | RC<br>ents Costs                                        | Objects                | Additio   | onal Data                                 | Location                            | Planning | Control                        |
| HeaderData<br>Person respor<br>PlannerGrp                                    | REL ILAS<br>Operations<br>nsible<br>M08 / 1 | Compon                                                                                          | RC<br>ents Costs<br>5-Khagaul                           | Objects                | Additio   | nal Data<br>Notifctn                      | Location                            | Planning | Control                        |
| HeaderData<br>Person respor<br>PlannerGrp<br>Mn.wk.ctr                       | REL ILAS                                    | NMAT         P           Compon         100         GS:           /         110         110     | ents Costs<br>5-Khagaul<br>0 Operation                  | Objects<br>& Maintenar | Additic   | Notifctn<br>Costs                         | Location 500                        | Planning | Control                        |
| HeaderData<br>Person respor<br>PlannerGrp<br>Mn.wk.ctr                       | REL ILAS                                    | Compon                                                                                          | RC<br>ents Costs<br>5-Khagaul<br>0 Operation            | Objects<br>& Maintenar | Additic   | Notifctn<br>Costs<br>PMActTyp             | Location<br>500<br>0.0              | Planning | Control                        |
| HeaderData<br>Person respor<br>PlannerGrp<br>Mn.wk.ctr                       | REL ILAS                                    | NMAT         P           Compon           100         GS:           /         110               | RC<br>ents Costs<br>5-Khagaul<br>0 Operation            | Objects<br>& Maintenar | Additic   | Notifctn<br>Costs<br>PMActTyp<br>SystCond | Location<br>500<br>0.0<br>pe CA1    | Planning | Control                        |
| HeaderData<br>Person respor<br>PlannerGrp<br>Mn.wk.ctr<br>Dates              | REL ILAS                                    | Compon<br>100 GS:<br>/ 110                                                                      | RC<br>ents Costs<br>5-Khagaul<br>0 Operation            | Objects<br>& Maintenar | Additic   | Notifctn<br>Costs<br>PMActTyp<br>SystCond | Location<br>5 00<br>0 0 0<br>0e CA1 | Planning | Control<br>INR<br>on maintena. |
| HeaderData<br>Person respor<br>PlannerGrp<br>Mn.wk.ctr<br>Dates<br>Bsc start | REL ILAS                                    | NMAT         P           Compon         100         653           / 110         019         019 | RC<br>ents Costs<br>5-Khagaul<br>0 Operation<br>Priorit | Objects<br>& Maintenar | Additic   | Notifctn<br>Costs<br>PMActTyp<br>SystCond | Location<br>5.00<br>0.00<br>De CAI  | Planning | Control<br>INR<br>on maintena  |

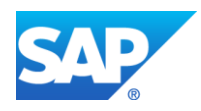

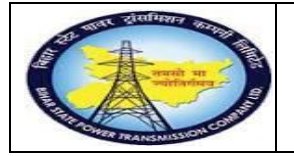

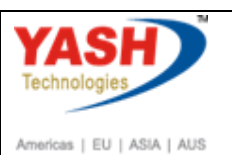

| Step | Action                  |
|------|-------------------------|
| (1)  | Click Inspection lot 🗳. |

## **<u>Note:</u>**Make a note of generated Inspection lot number

### 1.1.23. Display Usage Decision: Characteristic Overview

| 2                         | ▼ « 🕂 🥷                                       | 🔉 ( 🏠 🕺 🖨 I 🔊 🕄                      | 1000                     | 📮 🖸   🛐 📮           |                |     |         |          |           |        |                |    |
|---------------------------|-----------------------------------------------|--------------------------------------|--------------------------|---------------------|----------------|-----|---------|----------|-----------|--------|----------------|----|
| 🖲 . Displa                | y Usage Decision                              | : Characteristic C                   | Overview                 |                     |                |     |         |          |           |        |                |    |
| A)Non-inspected equ       | ipment 🖧 Inspection Lot                       | Results History Def                  | fective Quantity         | Administrative Data | Change History | /   |         |          |           |        |                |    |
| inspection Lot            | 14000000051                                   |                                      |                          |                     | 660            |     |         |          |           |        |                |    |
| System Status<br>End Date | test equipment1<br>REL CALC<br>06.03.2019 You | U:<br>I have not completed all chara | serStatus<br>acteristics |                     | i              |     |         |          |           |        |                |    |
| Defects Chara             | cteristics Equipment                          |                                      |                          |                     |                |     |         |          |           |        |                |    |
| Chars relevant            | for usage decision                            | Characteristics                      | 1                        | / 0                 |                |     |         |          |           |        |                |    |
| Ch Val LT DS              | Weighting Defect Class                        | Specifications                       | Result                   | Short Text for      | Characteristic | Non | Share o | S Valuat | ion Activ | . Char | Insp. Quantity | Sa |
|                           | 0.0                                           |                                      | 1 leader                 | DM calibration      |                | 0   |         | 1 No.    |           | 10     | 1 000          | DC |

| Step | Action                                                                         |
|------|--------------------------------------------------------------------------------|
| (1)  | Clicking Back 🏵 takes you back to the previous page.<br>You can also press F3. |

## 1.1.24. Change Calibration order 500021: Central Header

| <u>O</u> rder <u>E</u> dit                              | : <u>G</u> oto               | Extr <u>a</u> s En <u>v</u> ironm | ent S <u>y</u> stem      | <u>H</u> elp   |                               |                   |                             |                |
|---------------------------------------------------------|------------------------------|-----------------------------------|--------------------------|----------------|-------------------------------|-------------------|-----------------------------|----------------|
|                                                         |                              | 💌 « 📙 🤕                           | 😪 💽   🚍                  | n n 191        | 5.D.£                         |                   | 2 🖷                         |                |
| P. Chi                                                  | ange Cal                     | libration Ma                      | intenance                | e Order 50     | 00021:                        | Central           | Header                      |                |
| 9 🗐 🖀 🔽                                                 | PO   🏷 🕞                     | 📑 🔗 📄 Comp                        | olete (business)         |                |                               |                   |                             |                |
| Order<br>Sys.Status                                     | ZM05 500<br>REL ILA          | 021<br>S NMAT PRC                 | Calibration of t         | test equipment | <b>.</b>                      |                   | ][                          | 2 🔍 🔁          |
|                                                         |                              |                                   |                          |                |                               |                   |                             |                |
|                                                         |                              |                                   | V V                      | V. <b></b>     | nal Data                      | Location          | Planning                    | Control        |
| HeaderData                                              | Operations                   | Components                        | Costs Obj                | jects Additio  | nai Data                      | Location          | Flaming                     | Control        |
| HeaderData<br>Person respons                            | Operations                   | Components                        | Costs Obj                | jects Additio  |                               | Location          | Fidining                    | Control        |
| HeaderData<br>Person respons<br>PlannerGrp              | Operations<br>sible<br>M08 / | Components<br>1100 GSS-Khag       | Costs Obj                | jects Additio  | Notifctn                      | 500               | 0000011                     |                |
| HeaderData<br>Person respons<br>PlannerGrp<br>Mn.wk.ctr | ible<br>M08 /                | Components 1100 GSS-Khag / 1100 C | Jaul                     | jects Additio  | Notifctn<br>Costs             | 500<br>0.0        | 0000011<br>00               |                |
| HeaderData<br>Person respons<br>PlannerGrp<br>Mn.wk.ctr | ible<br>M08 /                | Components 1100 GSS-Khag / 1100 C | Jaul<br>Pperation & Main | jects Additio  | Notifctn<br>Costs<br>PMActTyp | 500<br>0.0<br>0.0 | 0000011<br>00<br>Calibratio | INR n maintena |

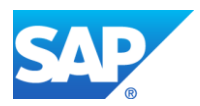

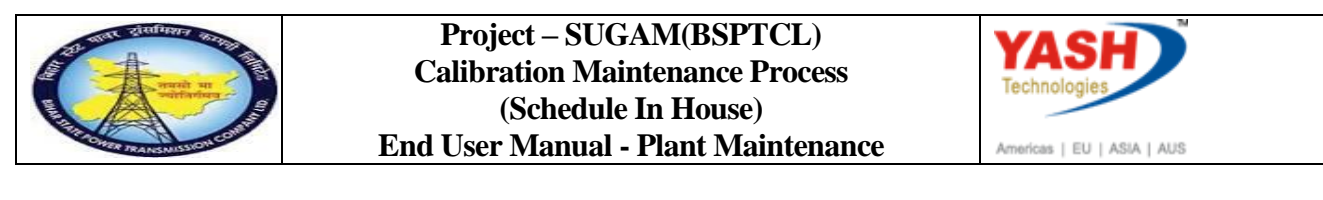

| Step | Action                                  |
|------|-----------------------------------------|
| (1)  | Click Save 🖳.You can also press Ctrl+S. |

## **1.1.25.** Create Gate Pass for sending the Equipment to Testing Lab

| ੇ <u>O</u> rder <u>E</u> d | it <u>G</u> oto | Extr <u>a</u> s En <u>v</u> iro | nment S | ystem <u>H</u> elp |          |                       |     |
|----------------------------|-----------------|---------------------------------|---------|--------------------|----------|-----------------------|-----|
| 🕙 /nzmmg                   | p01             | - 🤇 🔲 🛛 🔇                       | ا 😒 🚱 🕻 |                    | 9 O O    | \$ <u>]   🛒 🏹   (</u> | 2 🖪 |
| Cloge C                    | Drde 1 Ini      | tial Screen                     | ,       |                    |          |                       |     |
| Header data                | Operations      | Components                      | Costs A | dditional data     | Planning | Control 🛛 😽           |     |
|                            |                 |                                 |         |                    |          |                       |     |
|                            | _               |                                 |         |                    |          |                       |     |
| Order                      | 500             | 0000120                         |         |                    |          |                       |     |
|                            |                 |                                 |         |                    |          |                       |     |
|                            |                 |                                 |         |                    |          |                       |     |
|                            |                 |                                 |         |                    |          |                       |     |
|                            |                 |                                 |         |                    |          |                       |     |
|                            |                 |                                 |         |                    |          |                       |     |

| Step | Action                                      |
|------|---------------------------------------------|
| (1)  | /nZMMGP01 is now entered in transaction box |
| (2)  | Click Enter 🕙.                              |

## 1.1.26. Gate Pass

| 로 <u>P</u> rogram <u>E</u> dit                                         | <u>G</u> oto S <u>y</u> stem <u>H</u> elp |     |                             |
|------------------------------------------------------------------------|-------------------------------------------|-----|-----------------------------|
| Ø                                                                      | ▼ 4 🕒   ♦ 🚱 🛠   📮 🖬 🕅   월 19 8            |     |                             |
| Gate Pass                                                              |                                           |     |                             |
|                                                                        |                                           |     |                             |
| Gate PassCreate<br>Gate PassChang<br>Gate PassRepor<br>Gate PassPrinto | e<br>je<br>t<br>t                         |     |                             |
|                                                                        |                                           |     |                             |
|                                                                        |                                           |     |                             |
|                                                                        |                                           |     |                             |
|                                                                        |                                           |     |                             |
|                                                                        |                                           |     |                             |
|                                                                        |                                           |     |                             |
|                                                                        |                                           | SAP | DE1 (2) 110 Vrvpnsapde1 INS |

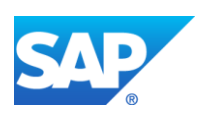

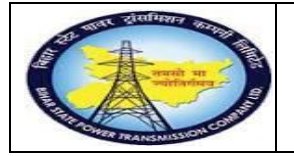

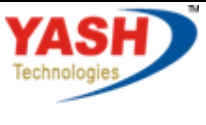

Americas | EU | ASIA | AUS

| Step | Action                                  |
|------|-----------------------------------------|
| (1)  | Click Gate PassCreate • Gate PassCreate |
| (2)  | Click Execute 🚱.You can also press F8.  |

## 1.1.27. Gatepass

| Program <u>E</u> dit <u>G</u> oto S <u>v</u> stem <u>H</u> elp |           |                             |
|----------------------------------------------------------------|-----------|-----------------------------|
| ♥ ◀ 🖬 । ♥ ଡ଼ ♥ । 🗅 ₩ № । ୩ ୩ ୩ ୩ ୩                             | 💹 🔎   🌚 📾 |                             |
| Gatepass                                                       |           |                             |
|                                                                |           |                             |
| 3 <sup>te</sup> (F8)                                           |           |                             |
| ireate Returnable                                              |           |                             |
| Returnable     In Returnable                                   |           |                             |
| Out Returnable                                                 |           |                             |
| reate Non Returnable                                           |           |                             |
| Non-Returnable                                                 |           |                             |
| Out Non-Returnable                                             |           |                             |
|                                                                |           |                             |
|                                                                |           |                             |
|                                                                |           |                             |
|                                                                |           |                             |
|                                                                |           |                             |
|                                                                |           |                             |
|                                                                |           |                             |
|                                                                |           |                             |
|                                                                | SAP       | DE1 (2) 110 Vrvpnsapde1 INS |

| Step | Action                                 |
|------|----------------------------------------|
| (1)  | Click Returnable                       |
| (2)  | Click Out Returnable                   |
| (3)  | Click Execute 🚇.You can also press F8. |

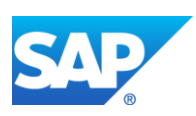

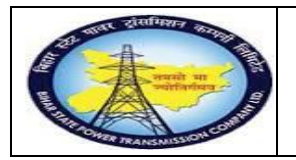

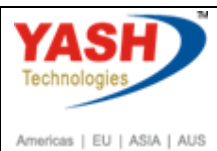

### 1.1.28. Gate Pass Returnable

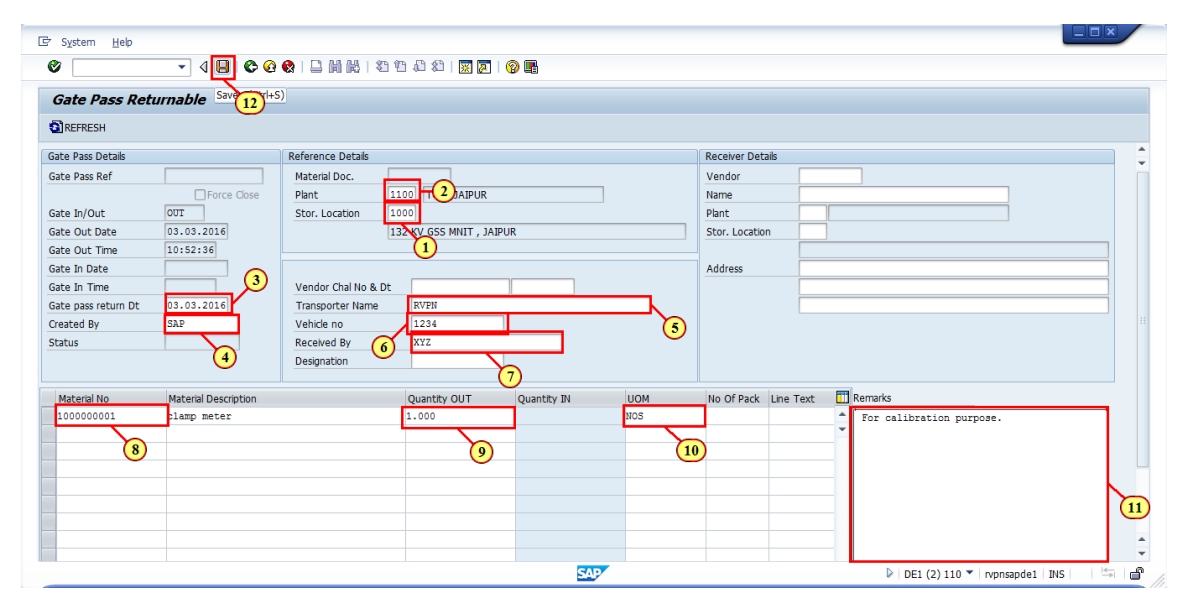

| Step | Action                                                                                                    |
|------|----------------------------------------------------------------------------------------------------|
| (1)  | Select respective plant                                                                                              |
| (2)  | Select respective storage location                                                                                   |
| (3)  | Fill The Gate pass return Dt field .                                                                                 |
| (4)  | The Created By field is filled out.                                                                                  |
| (5)  | The Transporter Name field is filled out.                                                                            |
| (6)  | The Vehicle no field is filled out.                                                                                  |
| (7)  | The Received By field is filled out.                                                                                 |
| (8)  | Clicking Input Help Material No opens a dropdown list with valid values. Select required material by double clicking |
| (9)  | Fill the quantity                                                                                                    |
| (10) | The UOM field is filled out.                                                                                         |
| (11) | Remarks field is filled out with equipment code.                                                                     |
| (12) | Click Save                                                                                                    |

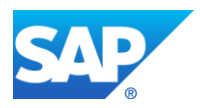

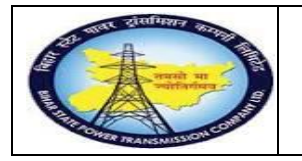

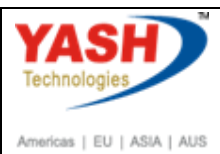

## 1.1.29. Gatepass

| Program Edit Goto S                | ivstem Help                                |                         |                                           |
|------------------------------------|--------------------------------------------|-------------------------|-------------------------------------------|
| 7                                  | -<br>4 🔲   🗘 😧 🚷   🖵 🕅 🕅   21 19 43 43   5 | x 🖉   🕲 🖷               |                                           |
| Gatenass                           |                                            |                         |                                           |
| о <i>асеризэ</i>                   |                                            |                         |                                           |
| /                                  |                                            |                         |                                           |
|                                    |                                            |                         |                                           |
| Create Returnable                  |                                            |                         |                                           |
| Returnable                         |                                            |                         |                                           |
| O In Returnable                    | L                                          |                         |                                           |
| <ul> <li>Out Returnable</li> </ul> |                                            |                         |                                           |
| Trasta Non Raturnshla              |                                            |                         |                                           |
| Non-Returnable                     |                                            |                         |                                           |
| Out Non-Returnable                 |                                            |                         |                                           |
|                                    |                                            |                         |                                           |
|                                    |                                            |                         |                                           |
|                                    |                                            | ()                      |                                           |
|                                    |                                            |                         |                                           |
| J GATE PASS NO 11001000150         | 108 YEAR 2015 CREATED SUCCESSFULLY         | <u>20</u> 77            | DE1 (2) 110 Vrvpnsapde1 INS               |
|                                    |                                            |                         |                                           |
| Step Acti                          | on                                         |                         |                                           |
| <u> </u>                           |                                            |                         |                                           |
| (1) Che<br>SUC                     | k GATE PASS NO 1100<br>CESSFULLY           | 1000150108 YEAR 2015 CR | EATED                                     |
| (1) Chic.<br>SUC                   | K GATE PASS NO 1100<br>CESSFULLY           | 1000150108 YEAR 2015 CR | ► DE1 (2) 110 ♥   rypnspde1   115   (* @) |

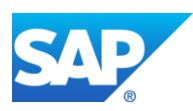

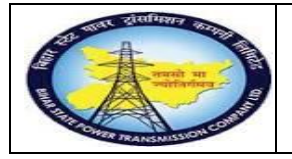

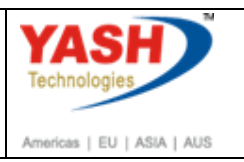

### **Testing Lab user will do following entry**

### 1.1.30. Inspection Lot Selection

Note: Inspection lot selection is processed to record results and usage descision

| SAP Menu         | Logistics —Plant Maintenance Maintenance<br>processing —> Order —> Inspection Processing —>Inspection<br>lot —vorklist |
|------------------|----------------------------------------------------------------------------------------------------|
| Transaction code | QA32                                                                                                    |

| Program Edit Goto System Help          |           |  |
|----------------------------------------|-----------|--|
| 🎽 📝 /nqa32 🔹 🗸 🖌 🖬 🖉 🖉 🖉 🖓 💭 🛗 🖓 🖏 🖏 🖏 | 2 🖉   🕜 🖷 |  |
| G 2 vass 1                             |           |  |
| » Č                                    |           |  |
|                                        |           |  |
|                                        |           |  |
| reate Returnable                       |           |  |
| ✓ Returnable                           |           |  |
| O In Returnable                        |           |  |
| Out Returnable                         |           |  |
| reate Non Returnable                   |           |  |
| Non-Returnable                         |           |  |
| Out Non-Returnable                     |           |  |
|                                        |           |  |
|                                        |           |  |
|                                        |           |  |
|                                        |           |  |
|                                        |           |  |
|                                        |           |  |
|                                        |           |  |
|                                        |           |  |
|                                        |           |  |
|                                        |           |  |
|                                        |           |  |
|                                        | CAR       |  |

| Step | Action                           |
|------|----------------------------------|
| (1)  | Enter /nQA32. in transaction box |
| (2)  | Press Enter                      |

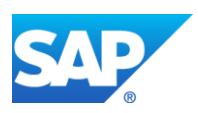

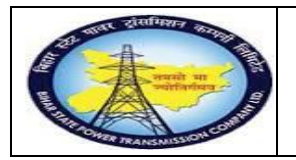

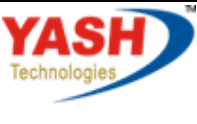

Americas | EU | ASIA | AUS

## **1.1.31.** Inspection Lot Selection

| ·                             | <⊎.©⊗⊗.⊑⊮<br>           | 1 🕱   28 24 27 28   38 1 | 1   😢 🖽   |  |  |
|-------------------------------|-------------------------|--------------------------|-----------|--|--|
| nspection Lot Selec           | tion                    |                          |           |  |  |
| 👌 🔁 ) 📕 🚺 🛛 My default        |                         |                          |           |  |  |
| te (F8) ction                 |                         |                          |           |  |  |
| Selection Profile             |                         |                          |           |  |  |
| ot created on                 | 25.02.2016              | to 03.03.2016            | <b>S</b>  |  |  |
| 1sp. start date               |                         | to                       | <b>S</b>  |  |  |
| nd of Inspection              |                         | to                       | \$        |  |  |
| lant                          |                         | to                       | <b>\$</b> |  |  |
| nsp.lot origin                | 14                      | to                       | <b>S</b>  |  |  |
| laterial                      |                         | to                       |           |  |  |
| atch                          |                         | to                       | <b>\$</b> |  |  |
| /endor                        |                         | to                       | <b>S</b>  |  |  |
| lanufacturer                  |                         | to                       | <b>S</b>  |  |  |
| Customer                      |                         | to                       | <b>P</b>  |  |  |
| Naterial class                | Class selection         |                          |           |  |  |
| faximum No. of Hits           | 100                     |                          |           |  |  |
| settings                      |                         |                          |           |  |  |
| select all inspection lots    |                         | 1                        |           |  |  |
| Select only inspection lots w | ithout a usage decision | L                        |           |  |  |
| 2 only inspection lots w      | ith a usage decision    |                          |           |  |  |
| ayout                         | 1STANDARD               |                          |           |  |  |
| ef. field monitor             | Degree of proc. for     | insp. lot 🔹              |           |  |  |
|                               |                         |                          |           |  |  |

| Step | Action                                                                                                    |
|------|----------------------------------------------------------------------------------------------------|
| (1)  | Clicking Input Help Insp.lot origin opens a dropdown list with valid values. Select<br>'14' plant maintenance. |
| (2)  | Select all inspection lots is now selected.                                                                    |
| (3)  | Click Execute 🚱.You can also press F8.                                                                         |

## **1.1.32.** Change data for inspection lot: Worklist for Inspection Lots

| 🔄 List Edit Goto      | <u>S</u> ettings System | Help         |              |            |            |               |                 |                  |
|-----------------------|-------------------------|--------------|--------------|------------|------------|---------------|-----------------|------------------|
| Ø                     | ▼ « 📙 🥷                 | 🕅 🖨 I 😒 🔕    | <b>()</b> () | າມຄ        | )   🗾 🛃 (  | 2 🖶           |                 |                  |
| Change Data fo        | r Inspection Lo         | ot: Worklist | for Ins      | pectio     | n Lots     |               |                 |                  |
| 🦻 🖗 🖪 🖗 🖛             | 7 9 🗉 🚹 🖉 🏘             | : 🗇 🎟 🖽 📲    | 🥒 Usage      | e Decision | 🖉 Results  | Create Defect | 🖉 Change Defect | 🧷 Inspection lot |
| 🔂 Monitor A Insp. Lot | Material                | Plant Lot    | Qty BUn      | LTC STC    | Start Date | End Date      | System Status   |                  |
| <u> </u>              |                         | 1100         | 1 PC         | 0 1        | 06.03.2019 | 06.03.2019    | REL CALC        |                  |

| Step | Action                                                           |
|------|------------------------------------------------------------------|
| (1)  | Click .                                                          |
| (2)  | Click Results <b>Results</b> . You can also press Ctrl+Shift+F8. |

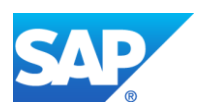

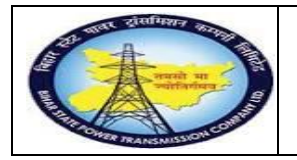

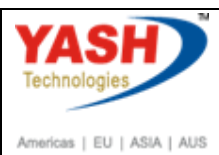

## **1.1.33.** Inspection Point

| E Inspection F              | Point                      |                                            |                  | ×          |
|-----------------------------|----------------------------|--------------------------------------------|------------------|------------|
| Insp. Lot<br>Activity       | <b>14000000051</b><br>0010 | test equipment1<br>PM calibration schedule |                  |            |
| Inspection poi<br>Equipment | int                        | 10000016                                   | <mark>]</mark> ସ |            |
| <u>a</u> A                  | ssigned Insp. Points       |                                            |                  |            |
|                             |                            |                                            |                  | <b>X 1</b> |

| Step | Action                                                                                 |
|------|----------------------------------------------------------------------------------------|
| (1)  | Clicking Input Help opens a dropdown list with valid values. Select required equipment |
| (2)  | Click Continue 🗹.You can also press Enter.                                             |

## 1.1.34. Record Results: Characteristic Overview

| 👎 🛛 Re                | cord Results: C        | Characteristic            | c Overviev    | N         |                  |               |         |
|-----------------------|------------------------|---------------------------|---------------|-----------|------------------|---------------|---------|
| 🔄 🗋 Defects           | 63 Inspection Method   | 🔀 Control Chart           | Histogram     | 😹 Run Val | lues (Run Chart) | nesults Histo | ory Sor |
| Insp. Lot<br>Activity | 14000000051            | ]<br>M calibration schedu | le            |           | Plant 11         | 100           |         |
| Equipment             | Equipment 10000016     |                           |               |           |                  |               |         |
| Order                 | 500021                 |                           |               |           |                  |               |         |
| General               | Summarized Indicator   | s                         |               |           |                  |               |         |
|                       | 6 💌 🕿 📫                |                           |               | Force     | Further          | Details       |         |
| Ac Rej                | S Short Text for Chara | cteristic Specification   | IS            | Inspect   | Inspected S      | in Result     | Origir  |
|                       | 2 PM_calibration       | Number of N               | lonconforming | 1         | 1                |               |         |
|                       |                        |                           |               |           |                  |               |         |
|                       |                        |                           |               |           |                  |               |         |

| Step | Action                                      |
|------|---------------------------------------------|
| (1)  | Enter 0in result field and then press enter |

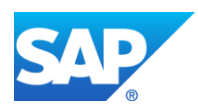

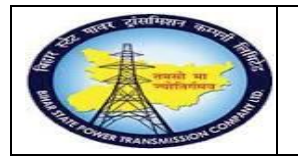

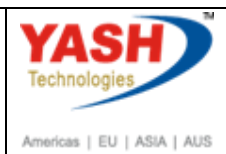

## 1.1.35. Catalog Selection

| 🕞 Manual V  | aluation |                | ×   |
|-------------|----------|----------------|-----|
| Charc No.   | ]10      | PM_calibration |     |
|             |          |                |     |
| Make a deci | sion:    |                |     |
| Accept      |          | ۲              |     |
| Reject      |          | 0              |     |
|             |          |                |     |
|             |          |                |     |
|             |          |                |     |
|             |          |                | × × |

| Step | Action                                   |
|------|------------------------------------------|
| (1)  | Click Accept.                            |
| (2)  | Click Choose 🧭.You can also press Enter. |

## 1.1.36. Record Results: Characteristic Overview

| E Results E           | dit <u>G</u> oto Extr <u>a</u> s | <u>S</u> ettings En <u>v</u> ironment S | zstem <u>H</u> elp |                    |                |                         |                       |                 |
|-----------------------|----------------------------------|-----------------------------------------|--------------------|--------------------|----------------|-------------------------|-----------------------|-----------------|
| <b>Ø</b>              | • «                              | 🔚 I 🗟 🚫 😡 I 🖨 🕅 🕯                       | ) 🕄 🔁 💭            | 🕄   🌄 🖂   🕼        |                |                         |                       |                 |
| 👎 . Re                | cord Results:                    | Characteristic Over                     | view               |                    |                |                         |                       |                 |
| Defects               | BInspection Metho                | d 🖉 Control Chart 🔡 Histo               | gram 🛛 🔀 Run V     | /alues (Run Chart) | Results Histor | y 🖧 Valuation Parameter | rs 🛛 🏡 Inspection Poi | nts             |
| Insp. Lot<br>Activity | 14000000051<br>0010 🔺 🔻          | PM calibration schedule                 |                    | Plant 11           | 00             |                         |                       |                 |
| Equipment             | Equipment 10000016               |                                         |                    |                    | 6              |                         |                       |                 |
| Order                 | 500021                           |                                         |                    |                    |                |                         |                       |                 |
| General S             | Summarized Indicat               | ors                                     |                    |                    |                |                         |                       |                 |
|                       | 6 82 6                           |                                         | Force              | Further I          | Details        |                         |                       |                 |
| Ac Rej                | S Short Text for Cha             | aracteristic Specifications             | Inspect            | Inspected Sir      | n Result       | Original Value Val D    | efect Class Attribute | Insp. Descriptn |
|                       | 5 PM_calibration                 | Number of Nonconform                    | ing _ 1            | 1                  | 0 🎦            | ✓                       | *                     | *               |
|                       |                                  |                                         |                    |                    |                |                         |                       |                 |

| Step | Action                  |
|------|-------------------------|
| (1)  | Click .                 |
| (2)  | Click Select a char. 🖾. |

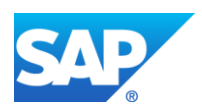

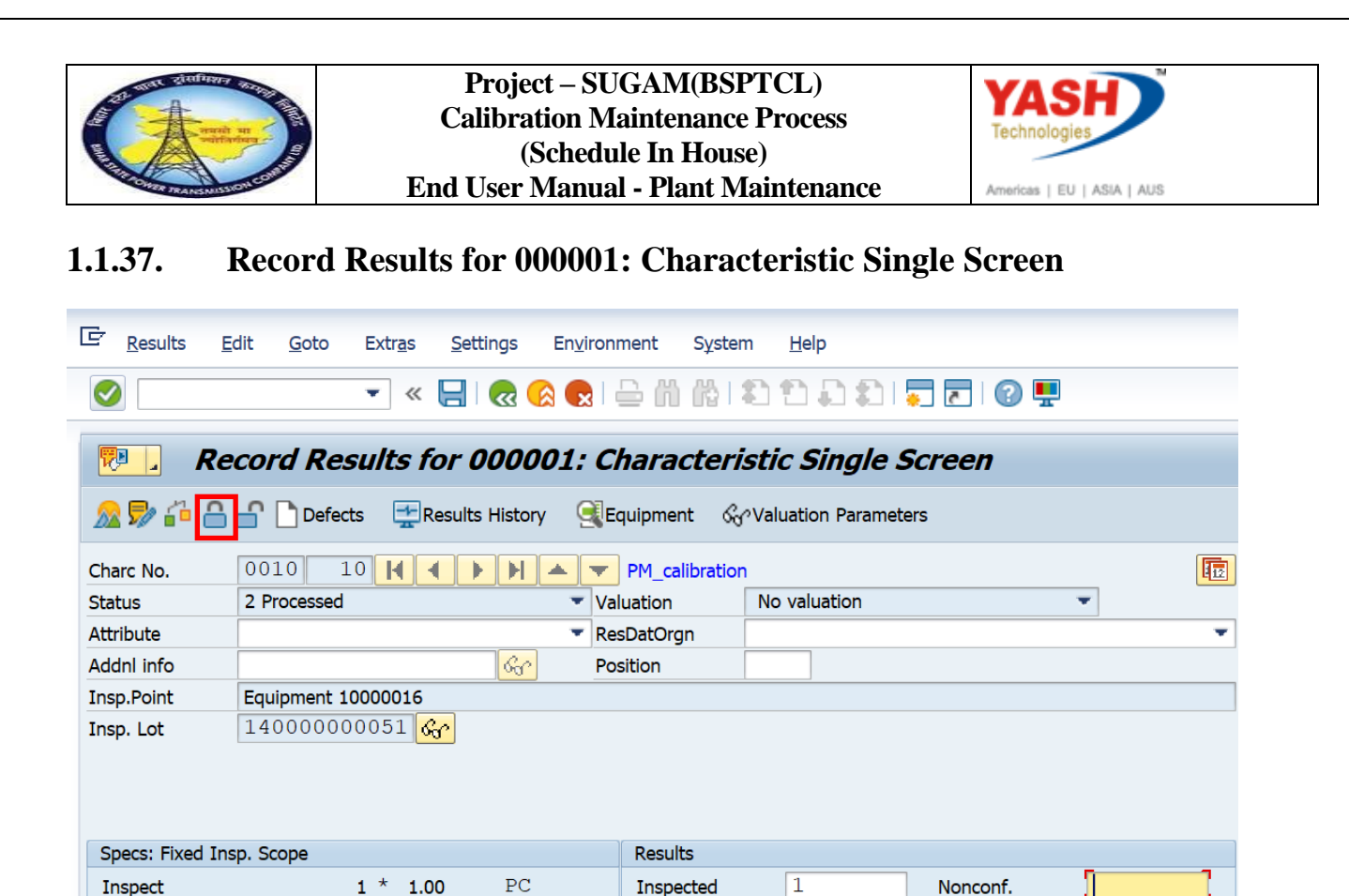

| Step | Action |  |
|------|--------|--|
|      |        |  |

### 1.1.38. Manual Valuation

(1)

Click Close 🚇.You can also press F8.

|                | X              |
|----------------|----------------|
| PM_calibration |                |
|                |                |
|                |                |
| ۲              |                |
| 0              |                |
|                |                |
|                |                |
|                | ✓ ×            |
|                | PM_calibration |

| Step | Action                                     |
|------|--------------------------------------------|
| (1)  | Click Continue 🗹.You can also press Enter. |

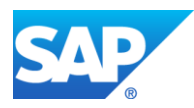

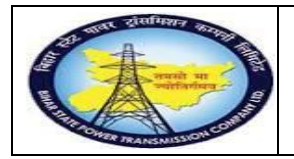

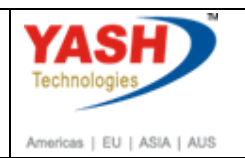

## 1.1.39. Record Results for 000001: Characteristic Single Screen

| Image: Charc No.       0010       10       Image: Charc No.       9       PM_calibration         Status       5       Processing is completed       Valuation       A Accepted       Image: Charc No. |    |
|----------------------------------------------------------------------------------------------------|----|
| Charc No.       0010       10       Image: PM_calibration         Status       5 Processing is completed       Valuation       A Accepted                                                             | _  |
| Status 5 Processing is completed Valuation A Accepted                                                                                                    | 12 |
|                                                                                                    |    |
| Attribute ResDatOrgn                                                                                                    | •  |
| Addnl info O                                                                                                    |    |
| Insp.Point Equipment 10000016                                                                                                    |    |
| Insp. Lot 14000000051 😚                                                                                                    |    |
|                                                                                                    |    |

| Step | Action                                  |
|------|-----------------------------------------|
| (1)  | Click Save 🖳.You can also press Ctrl+S. |

### 1.1.40. Valuation

| 🖻 Valuation              |             |           | X |
|--------------------------|-------------|-----------|---|
| Object for inspection    |             |           |   |
| Equipment 10000016       |             |           |   |
| Confirmation             |             |           |   |
| Valuate inspection point |             |           |   |
| Proposal                 |             |           |   |
| Valuation                | Can be used | ]         |   |
|                          | -           | _         |   |
|                          |             | Valuation |   |
|                          |             |           |   |
|                          |             | ✓         | × |
|                          |             |           |   |

| Step | Action                                     |
|------|--------------------------------------------|
| (1)  | Click Continue 🗹.You can also press Enter. |

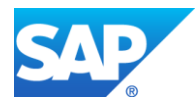

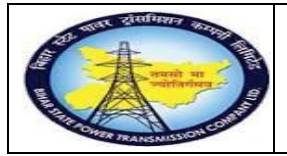

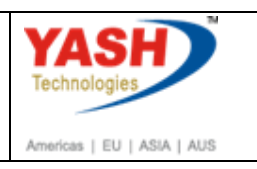

### **1.1.41.** Change data for inspection lot: Worklist for Inspection Lots

| 도 List Edit Goto Settir                                                                                                    | ngs S <u>y</u> stem <u>I</u> | <u>H</u> elp |             |                   |               |                 |                  |
|----------------------------------------------------------------------------------------------------|------------------------------|--------------|-------------|-------------------|---------------|-----------------|------------------|
| <ul> <li>Image: Second second sec</li></ul> | · « 📃 🥷 🤇                    | 8 😪   🖨 🕅 1  | <b>11</b> 1 | I I I I I I I     | @ 🖳           |                 |                  |
| Change Data for Ins                                                                                                    | spection Lot                 | t: Worklist  | for Inspe   | ection Lots       |               |                 |                  |
| 🦻 🖗 🗄 🖓 😨                                                                                                    | 1 🔓 🕱 🍂                      | 6 🎟 🖽 🖷      | 🖉 Usage De  | ecision 🖉 Results | Create Defect | 🖉 Change Defect | 🖉 Inspection lot |
| 🔂 Monitor A Insp. Lot Materia                                                                                                    | I                            | Plant Lot    | Qty BUn LTC | STC Start Date    | End Date      | System Status   |                  |
| <u> </u>                                                                                                    |                              | 1100         | 1 PC        | 0 1 06.03.2019    | 06.03.2019    | REL CALC        |                  |

| Step | Action                                                                             |
|------|------------------------------------------------------------------------------------|
| (1)  | Click .                                                                            |
| (2)  | Click Usage decision (UD) Usage decision (UD)<br>You can also press Ctrl+Shift+F5. |

## **1.1.42.** Record Usage Decision: Characteristic Overview

| = <u>U</u> s       | age Dec           | ision    | Ed      | lit <u>G</u> oto | Extr <u>a</u> s E | n <u>v</u> ironment Inspectio | on Processing System   | Help                           |             |   |
|--------------------|-------------------|----------|---------|------------------|-------------------|-------------------------------|------------------------|--------------------------------|-------------|---|
|                    |                   |          |         | •                | « 📙 🕷             | 🚯 🔛 🗠 🖏 🚯                     | 122221                 | 2 🕜 🖷                          |             |   |
| <b>1</b>           | R                 | leca     | ord     | Usage            | Decision          | : Characteristic              | c Overview             |                                |             |   |
|                    | Defect            | s ó      | PIns    | pection Lot      | 🛨 Results I       | History Defective Qua         | antity Complete Inspec | tion Administrative Data 🚾 Cha | nge History |   |
| Inspect            | ion Lot           |          |         | 1400000          | 00051             |                               |                        | 60°                            |             |   |
|                    |                   |          |         | test equipn      | nent1             |                               |                        |                                |             |   |
| System             | Status            |          |         | INSP RF          | EC                |                               | UserStatus             | i                              |             |   |
| End Da             | te                |          |         | 06.03.2          | 2019              |                               |                        |                                |             |   |
| D                  | efects            | Cha      | aracter | istics Eq        | luipment          |                               |                        |                                |             |   |
|                    | Chars             | Relev    | ant fo  | r Usage Deo      | cision            | Characteristics               | 0                      | 0                              |             |   |
| Ch                 | Val L             | T [      | DS N    | Neighting        | Defect Class      | Specifications                | Result                 | Short Text for Characteristic  | Non Share   | o |
|                    |                   |          |         |                  |                   |                               |                        |                                |             |   |
|                    |                   |          |         |                  |                   |                               |                        |                                |             |   |
|                    |                   |          |         |                  |                   |                               |                        |                                |             |   |
|                    |                   |          |         |                  |                   |                               |                        |                                |             |   |
|                    |                   |          |         |                  |                   |                               |                        |                                |             |   |
|                    |                   |          | 4 F.    | 222              |                   |                               |                        |                                |             |   |
| Usag               | je Decis          | ion      |         |                  |                   |                               |                        |                                |             |   |
|                    |                   |          |         |                  |                   |                               |                        |                                |             |   |
|                    | <b>C</b> - 4 -    |          |         |                  | হ।                |                               |                        |                                | ·           |   |
| UD                 | Code              |          |         |                  |                   |                               |                        |                                |             |   |
| UD<br>Qua          | Lode<br>lity Sco  | re       |         | 0                |                   | From usage decis              | sion code              |                                |             |   |
| UD<br>Qua<br>Follo | lity Sco<br>wUpAc | re<br>tn |         | 0                |                   | From usage decis              | sion code              |                                |             |   |

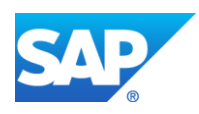

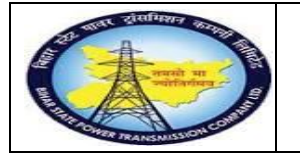

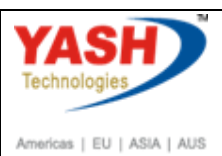

| Step | Action                                                                 |
|------|------------------------------------------------------------------------|
| (1)  | Clicking Input Help UD code 🗖 opens a dropdown list with valid values. |

## **1.1.43.** Usage Decision for Inspection Lot

| 🕞 Usage Decision fo        | r Inspection Lot                        | X |
|----------------------------|-----------------------------------------|---|
| - Decision                 | Usage Decisions                         |   |
| • 📄 01                     | 01 Goods receipt (Wareneingang)         | Ŧ |
| • 📄 02                     | 02 Goods issue (Warenausgang)           | # |
| • <mark></mark> 03         | 03 Production                           |   |
| • 🛅 0 4                    | 04 Goods receipt from production        |   |
| • 🦲 05                     | 05 Goods receipt (Wareneingang)         |   |
| • 🛅 07                     | 07 Vendor audit (Lieferantenaudit)      |   |
| • 🛅 0 9                    | 09 Deadline monitoring (Terminüberw.)   |   |
| <b>-</b> <mark>⊢</mark> 14 | 14 Calibration inspection (PM/QM)       |   |
| • 🕨 🖋 A                    | 🚰 Can be used                           |   |
| • 🕨 💥 R1                   | 📴 Adjustment required                   |   |
| • 🕨 💥 R2                   | 📴 Cannot be used                        |   |
| • <mark></mark> 16         | Stability Study (Follow-up test)        |   |
| • <mark></mark> 1601       | Stability Study (Initial Test)          |   |
| • <mark></mark> 1602       | Stability Study (Manual follow-up test) |   |
| • 🦲 01                     | 01 Goods receipt (Wareneingang)         |   |
| • 🛅 02                     | 02 Googs issue (Warenausgang)           | Ŧ |
|                            | 🖌 Choose 😽 🚖                            | × |

| Step | Action                                                 |
|------|--------------------------------------------------------|
| (1)  | Clicking the Open folder icon opens the folder PM-CAL. |
| (2)  | Click A 🖋 A                                            |
| (3)  | Click Choose Choose<br>You can also press Enter.       |

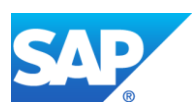

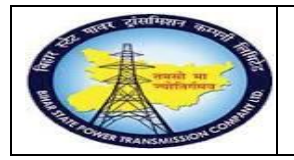

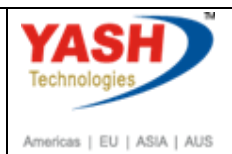

## **1.1.44.** Record Usage Decision: Characteristic Overview

| Image: Second second second |                   |                      | •                   | « 日 🕷        | 🔉 🕞 l 🖨 🕅 🕅 l                     | 1111<br>1111<br>1111 |                            |                     |           |
|----------------------------------------------------------------------------------------------------|-------------------|----------------------|---------------------|--------------|-----------------------------------|----------------------|----------------------------|---------------------|-----------|
|                                                                                                    | Rec               | ord U                | sage L              | Decision:    | Characteristic                    | Overview             |                            | _                   |           |
| nspection                                                                                                    | efects<br>Lot     | େ nspec<br>14        | tion Lot            | Results H    | listory Defective Qua             | ntity Complete Insp  | pection Administrative D   | ata 🛛 💇 Change Hist | ory       |
| System Sta                                                                                                    | atus              | II                   | st equipm           | ent1<br>EC   |                                   | UserStatus           |                            |                     |           |
|                                                                                                    | ts Ch             | aracteristi          | cs Equ              | uipment      |                                   |                      |                            |                     |           |
| Ch Va                                                                                                    | hars Rele<br>I LT | vant for U<br>DS Wei | sage Deci<br>ghting | Defect Class | Characteristics<br>Specifications | 0<br>Result          | / 0<br>Short Text for Char | acteristic Non      | Share o S |
|                                                                                                    |                   |                      |                     |              |                                   |                      |                            |                     |           |
|                                                                                                    |                   |                      |                     |              |                                   |                      |                            |                     |           |
|                                                                                                    |                   | 4 Þ                  | ***                 |              |                                   |                      |                            |                     |           |
| Usage I                                                                                                    | de                |                      | A                   | 14           | CAN BE USED                       |                      |                            |                     |           |
| Quality                                                                                                    | Score<br>JpActn   |                      | 100<br>QM PM        |              | From usage decisi                 | on code              |                            |                     |           |
| 1010110                                                                                                    |                   |                      |                     |              |                                   |                      |                            |                     |           |

| Step | Action                                  |
|------|-----------------------------------------|
| (1)  | Click Save 🖳.You can also press Ctrl+S. |

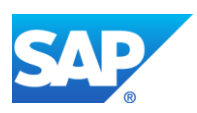

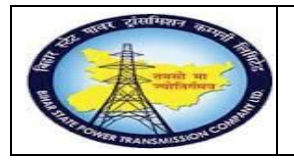

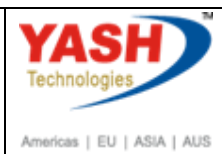

## 1.1.45. Display Status

| 8        |                                                                       | -                                                                                                    |    |     | <u> </u>  |                            | hk                        | 劉      | Û   | £1 | ж | 2   | 3 | <b>P</b> |
|----------|-----------------------------------------------------------------------|----------------------------------------------------------------------------------------------------|----|-----|-----------|----------------------------|---------------------------|--------|-----|----|---|-----|---|----------|
| <b>P</b> |                                                                       | Display Status                                                                                                    | E  | act | 1         | )                          |                           |        |     |    |   |     |   |          |
| H        |                                                                       |                                                                                                    |    |     |           |                            |                           |        |     |    |   |     |   |          |
| lant     |                                                                       | 1100                                                                                                    |    | т   | CC-I,J    | AIPUR                      |                           |        |     |    |   |     |   |          |
| nspe     | ection                                                                | Lot 14000000200                                                                                                    |    |     |           |                            |                           |        |     |    |   |     |   |          |
|          |                                                                       |                                                                                                    |    |     |           |                            |                           |        |     |    |   |     |   |          |
| late     | rial<br>Status                                                        | s Business processes                                                                                                    |    | cla | mpm       | eter                       |                           |        |     |    |   |     |   |          |
| late     | Status<br>Syst. S                                                     | Business processes                                                                                                    |    | cla | ampm      | Status                     | with St                   | atus N | umb | er |   | 1   |   |          |
| x        | Status<br>Syst. S<br>St                                               | Business processes                                                                                                    |    |     | x         | Status<br>Status           | with St<br>Text           | atus N | umb | er |   | No. |   |          |
| x        | Status<br>Syst. S<br>St                                               | Business processes<br>Status<br>Text<br>Usage decision has been ma                                                                                                    | de |     | x         | Status<br>Status           | with St<br>Text           | atus N | umb | er |   | No. |   |          |
|          | Status<br>Syst. S<br>St<br>UD<br>PASG                                 | Business processes<br>Status<br>Text<br>Usage decision has been ma<br>Plan/specification assigned                                                                                                | de |     | x         | Status<br>Status           | with St<br>Text           | atus N | umb | er |   | No. |   |          |
|          | Status<br>Syst. S<br>St<br>UD<br>PASG<br>CCTD                         | Business processes<br>Status<br>Text<br>Usage decision has been ma<br>Plan/specification assigned<br>Insp. characteristics created                                                               | de |     | ampm<br>X | Status<br>Status           | with St<br>Text           | atus N | umb | er |   | No. | - |          |
|          | Status<br>Syst. S<br>St<br>UD<br>PASG<br>CCTD<br>CALC                 | Business processes<br>tatus<br>Text<br>Usage decision has been ma<br>Plan/specification assigned<br>Insp. characteristics created<br>Sample calculated                                           | de |     | ampm<br>X | Status<br>Status           | with St<br>Text           | atus N | umb | er |   | No. | • |          |
|          | Status<br>Syst. S<br>St<br>UD<br>PASG<br>CCTD<br>CALC<br>RREC         | Business processes<br>tatus<br>Text<br>Usage decision has been ma<br>Plan/specification assigned<br>Insp. characteristics created<br>Sample calculated<br>Results confirmed                      | de |     | ampm<br>X | Status<br>Status           | with St<br>Text           | atus N | umb | er |   | No. |   |          |
|          | Status<br>Syst. S<br>St<br>UD<br>PASG<br>CCTD<br>CALC<br>RREC<br>STIC | Business processes<br>Text<br>Usage decision has been ma<br>Plan/specification assigned<br>Insp. characteristics created<br>Sample calculated<br>Results confirmed<br>Short-term insp. completed | de |     |           | Status<br>Status<br>Status | with St<br>Text<br>Withou | atus N | umb | er |   | No. | • |          |

| Step | Action                                                                         |
|------|--------------------------------------------------------------------------------|
| (1)  | Clicking Back 🚱 takes you back to the previous page.<br>You can also press F3. |

## **1.1.46.** Display Inspection Lot

| ☑ Inspection Lot        | <u>E</u> dit  | <u>G</u> oto    | Extr <u>a</u> s | En <u>v</u> ironment | Inspection processing |
|-------------------------|---------------|-----------------|-----------------|----------------------|-----------------------|
| Ø                       |               | - 4 🛛           | -               | 🚱 😪 I 🖴 H            | 1161名123              |
| 👼 🖌 Displ               | ay Ins        | spectio         | n Lo.           | 1(F3)                |                       |
| Inspection Ins          | truction      | <u> </u> Stoc   | k 🛒             | Change History       | Administrative Data   |
| Plant<br>Inspection Lot | 1100<br>14000 | <b>ТСС-I, J</b> | AIPUR           |                      |                       |
|                         |               |                 |                 | clamomete            | ar .                  |

| Step | Action                                                                         |
|------|--------------------------------------------------------------------------------|
| (1)  | Clicking Back 🏵 takes you back to the previous page.<br>You can also press F3. |

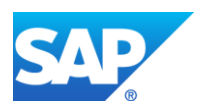

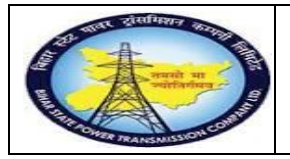

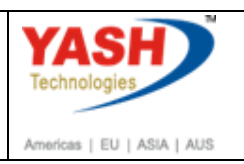

### After Testing GSS user will received Equipment

### 1.1.47. Gate Pass

<u>Note:</u>After receving the tested equipment-material from testing lab, GSS user will update in Gate pass receving quantity.

| A         Inc.         A         Inc.         Inc.<                                                                                                    | Into. L.       Material       Intol. L.       Start data       Contract       Start data       Contract       Contract       Start data | <b>W</b> U | 4          |            | <br>0. 🖓 | 1 1111 111 | 1 <b>1</b> | 10   | Isage decision (I |             | octo | @ Defects | 2 Poruite | A Inspection lat |                     | Contificato   |  |
|----------------------------------------------------------------------------------------------------|----------------------------------------------------------------------------------------------------|------------|------------|------------|----------|------------|------------|------|-------------------|-------------|------|-----------|-----------|------------------|---------------------|---------------|--|
| Mon         A laps. L.         Material         Plant         Lot QV         Surf date         Find Date         System Status           14000.         1100         1         PC         0         1         25.02.2016         29.02.2016         20.02.2016         UD ECO           14000.         1100         1         PC         0         1         25.02.2016         UD ECO           14000.         1100         1         PC         0         1         25.02.2016         UD ECO           14000.         1100         1         PC         0         1         25.02.2016         UD ECO           14000.         1100         1         PC         0         1         25.02.2016         UD ECO           14000.         1100         1         PC         0         0         25.02.2016         UD ECO           14000.         1100         1         PC         0         0         25.02.2016         ERE CAUC           14000.         1100         1         PC         0         0         25.02.2016         ERE CAUC           14000.         1100         1         PC         0         0         0.03.03.2016         0.05.0016         UD EC                                                                                                    | A Insc.         Material         Plan         Lot QV         BUD         Start data         Find Date         System Status           24000.         1100         1         PC         0         1250.2010         250.2010         UD RCCO           24000.         1100         1         PC         0         1250.2010         250.2010         UD RCCO           14000.         1100         1         PC         0         1250.2010         250.2010         UD RCCO           14000.         1100         1         PC         0         1250.2010         250.2010         UD RCCO           14000.         1100         1         PC         0         1250.2010         EX0.2010         EX0.2010           14000.         100         1         PC         0         1250.2010         EX0.2016         EX0.2016           14000.         1100         1         PC         0         260.2016         EX0.2016         UD RCCO           14000.         1100         1         PC         0         0         260.2016         EX0.2016         UD RCCO           14000.         1100         1         PC         0         0         0.30.32016         0.30.32016                                                                                                    |            |            | a tr 10 50 |          |            | а - ња н   |      | uecision (        | JD) [] Dele | ices | / Derects | ( Results | ₽ Inspection loc | C inspection report | E certificate |  |
| Labol       1100       1       PC       0       0       2500.2016       500.2016       500.2016       500.2016       500.2016       500.2016       500.2016       500.2016       500.2016       500.2016       500.2016       500.2016       500.2016       500.2016       500.2016       500.2016       500.2016       500.2016       500.2016       500.2016       500.2016       500.2016       500.2016       500.2016       500.2016       500.2016       500.2016       500.2016       500.2016       500.2016       500.2016       500.2016       500.2016       500.2016       500.2016       500.2016       500.2016       500.2016       500.2016       500.2016       500.2016       500.2016       500.2016       500.2016       500.2016       500.2016       500.2016       500.2016       500.2016       500.2016       500.2016       500.2016       500.2016       500.2016       500.2016       500.2016       500.2016       500.2016       500.2016       500.2016       500.2016       500.2016       500.2016       500.2016       500.2016       500.2016       500.2016       500.2016       500.2016       500.2016       500.2016       500.2016       500.2016       500.2016       500.2016       500.2016       500.2016       500.2016       500.2016       500.2016                                                                                                      | 1100       1       PC       0       1       200.201       0       A         14000       1100       1       PC       0       0       250.2210       200.2210       10       ACC         14000       1100       1       PC       0       0       250.2210       BUL       ACC         14000       1100       1       PC       0       0       250.2210       BUL       ACC         14000       1100       1       PC       0       0       250.22016       250.22016       BUL       ACC         14000       1100       1       PC       0       1       260.22016       200.22016       BUL       ACC         14000       1100       1       PC       0       1       260.22016       BUL       ACC         14000       1100       1       PC       0       0       260.22016       BUL       ACC         14000       1100       1       PC       0       0       0.03.0216       BU       ICCO         14000       1100       1       PC       0       0       0.03.0216       UD       ICCO         14000       1       PC                                                                                                    | Ioni /     | A Insp. L. | Material   | Plant    | Lot Qty    | BUn        | L. S | S. Start date     | End Date    | Syst | em Status |           |                  |                     |               |  |
| 14500.       1100       1       PC       0       12500.2016       72500.2016       72500.2016       72500.2016       72500.2016       72500.2016       72500.2016       72500.2016       72500.2016       72500.2016       72500.2016       72500.2016       72500.2016       72500.2016       72500.2016       72500.2016       72500.2016       72500.2016       72500.2016       72500.2016       72500.2016       72500.2016       72500.2016       72500.2016       72500.2016       72500.2016       72500.2016       72500.2016       72500.2016       72500.2016       72500.2016       72500.2016       72500.2016       72500.2016       72500.2016       72500.2016       72500.2016       72500.2016       72500.2016       72500.2016       72500.2016       72500.2016       72500.2016       72500.2016       72500.2016       72500.2016       72500.2016       72500.2016       72500.2016       72500.2016       72500.2016       72500.2016       72500.2016       72500.2016       72500.2016       72500.2016       72500.2016       72500.2016       72500.2016       72500.2016       72500.2016       72500.2016       72500.2016       72500.2016       72500.2016       72500.2016       72500.2016       72500.2016       72500.2016       72500.2016       72500.2016       72500.2016       72500.2016       72500.2016       <                                            | 14800.       1100       1       PC       0       1       250.2010       250.2010       PE       0       1       250.2010       PE       0       1       250.2010       PE       0       1       250.2010       PE       0       0       250.2010       PE       0       0       250.2010       PE       0       0       250.2010       PE       0       0       250.2010       PE       0       0       250.2010       PE       0       0       250.2010       PE       0       0       250.2010       PE       0       1       250.2010       PE       0       1       250.2010       PE       0       1       250.2010       PE       0       1       250.2010       PE       No       1       250.2016       250.2016       1       1       1       1       1       1       1       250.2016       250.2016       1       1       1       1       1       1       1       1       1       1       1       1       1       1       1       1       1       1       1       1       1       1       1       1       1       1       1       1       1       1       1       <                                                                                                    | 200        | 14000      |            | 1100     | 1          | PC         | 0    | 0 25.02.2016      | 25.02.2016  | UD   | ICCO      |           |                  |                     |               |  |
| 14590.       1100       1       PC       0       0       25.02.2016       25.02.2016       UC         14590.       1100       1       PC       0       0       25.02.2016       100       UC         14590.       1100       1       PC       0       0       25.02.2016       100       UC         14590.       1100       1       PC       0       1       25.02.2016       25.02.2016       UC         14590.       1100       1       PC       0       1       25.02.2016       26.02.2016       UC         14590.       1200       1       PC       0       2       26.02.2016       26.02.2016       UC         14590.       1100       1       PC       0       2       26.02.2016       UC       UC         14590.       1100       1       PC       0       0       01.03.2016       UD       ECO         14590.       1100       1       PC       0       0       03.03.2016       UD       ECO         14590.       1100       1       PC       0       0       03.03.2016       UD       ECO                                                                                                    | 14300.     1100     1     PC     0     2 502.2016     25.02.2016     UC CO       14300.     1100     1     PC     0     1 26.02.2016     20.02.2016     UC CO       14300.     1100     1     PC     0     1 26.02.2016     20.02.2016     UC CO       14300.     1100     1     PC     0     1 26.02.2016     20.02.2016     UC CO       14300.     1100     1     PC     0     2 26.02.2016     UC CO       14300.     1100     1     PC     0     2 26.02.2016     UC CO       14300.     1100     1     PC     0     0 2 26.02.2016     UC CO       14300.     1100     1     PC     0     0 3.03.2016     UD ICCO       14300.     1100     1     PC     0     0 3.03.2016     UD ICCO       14300.     1100     1     PC     0     0 3.03.2016     UD ICCO       14300.     1100     1     PC     0     0 3.03.2016     UD ICCO                                                                                                    |            | 14000      |            | 1100     | 1          | PC         | 0    | 1 25.02.2016      | 25.02.2016  | REI  | CALC      |           |                  |                     |               |  |
| 14000.       1100       1       PC       0       0       24.00.2.016       20.00.2.016       UD       ICCO         14000.       1100       1       PC       0       1       26.00.2.016       20.00.2.016       REL CAUC         14000.       1200       1       PC       0       0       26.00.2.016       VD       VCO         14000.       1100       1       PC       0       0       26.00.2.016       20.00.2.016       VD       VCO         14000.       1100       1       PC       0       0       2.20.02.016       20.00.2.016       VD       VCO         14000.       1100       1       PC       0       0       0.03.03.2016       0.03.03.2016       VD       VCO         0CC       14000.       1100       1       PC       0       0.03.03.2016       0.03.03.2016       VD       VCO         0CC       14000.       1100       1       PC       0       0.03.03.2016       VD       VCO                                                                                                    | 14000.     1100     1     PC     0     2.60.2.2016     20.0.2.2016     UO     ICCO       14000.     1200     1     PC     0     2.60.2.2016     EAC.AUC       14000.     1200     1     PC     0     2.60.2.2016     EAC.AUC       14000.     1100     1     PC     0     2.60.2.2016     EAC.AUC       14000.     1100     1     PC     0     0     0.0.3.2016     UD       14000.     1100     1     PC     0     0     0.0.3.2016     UD       14000.     1100     1     PC     0     0     0.0.3.2016     UD       14000.     1100     1     PC     0     0     0.3.03.2016     UD     ICCO                                                                                                    | ~          | 14000      |            | 1100     | 1          | PC         | 0    | 0 25 02 2016      | 25.02.2016  | UD   | ICCO      |           |                  |                     |               |  |
| 14000.       1100       1       PC       0       1 2 4 2 0.02.2016       7 8 C 0.02.2016       7 8 C 0.02.2016       7 8 C 0.02.2016       7 8 C 0.02.2016       7 8 C 0.02.2016       7 8 C 0.02.2016       7 8 C 0.02.2016       10 C 0 0         14000.       1100       1       PC       0       0       2 8 2 0.02.2016       7 8 C 0.02.2016       10 C 0 0         14000.       1100       1       PC       0       2 8 2 0.02.2016       7 8 C 0.02.2016       7 8 C 0.02.2016< | 14000.       1100       1       PC       0       1       26.02.2016       REL CALC         14000.       1200       1       PC       0       0       26.02.2016       DE COL.2016       DE COL         14000.       1100       1       PC       0       0       2.60.2.2016       DE COL.2016       DE COL         14000.       1100       1       PC       0       0       0.00.2.016       DE COL         14000.       1100       1       PC       0       0       0.00.2.016       DE COL         14000.       1100       1       PC       0       0       0.00.2.016       UD ICCO         14000.       1100       1       PC       0       0       0.00.3.2016       UD ICCO         14000.       1100       1       PC       0       0       0.00.3.2016       UD ICCO                                                                                                    | 200        | 14000      |            | 1100     | 1          | PC         | 0    | 0 26.02.2016      | 26.02.2016  | UD   | ICCO      |           |                  |                     |               |  |
| 14000     1400     1     PC     0     0     26.00.2016     UD     UCO       14000     100     1     PC     0     2     26.00.2016     28.00.2016     REL CALC       14000     1100     1     PC     0     0     0.100.2016     UD     ICCO       14000     1100     1     PC     0     0     0.03.2016     UD     ICCO       1000     1100     1     PC     0     0     0.03.3.2016     UD     ICCO                                                                                                    | 14000     1200     1     PC     0     2.60.2.016     26.02.2016     UD     UCCO       14000     1100     1     PC     0     2.60.2.2016     26.02.2016     EL CALC       14000     1100     1     PC     0     0     0.03.2016     UD     UCCO       14000     1100     1     PC     0     0     0.03.2016     UD     UCCO       14000     1100     1     PC     0     0     0.3.03.2016     UD     UCCO                                                                                                    | 00         | 14000      |            | 1100     | 1          | PC         | 0    | 1 26.02.2016      | 26.02.2016  | REL  | CALC      |           |                  |                     |               |  |
| arco 14000. 1100 1 PC 0 22.602.2016 78.002.016 78.04.44<br>5000 14000. 1100 1 PC 0 0 01.03.0316 01.03.016 UD TCCO<br>5000 ▶ 14000. 1100 1 PC 0 0 0 03.03.2016 UD TCCO                                                                                                    | 14000. 1100 1 PC 0 2 26.02.2016 Z6.02.2016 REL CALC<br>14000. 1100 1 PC 0 0 0 10.03.2016 UD ICCO<br>14000. 1100 1 PC 0 0 0 03.03.2016 03.03.2016 UD ICCO                                                                                                    |            | 14000      |            | 1200     | 1          | PC         | 0    | 0 26.02.2016      | 26.02.2016  | UD   | ICCO      |           |                  |                     |               |  |
| 2000 14000. 1100 1 PC 0 0 01.03.2016 01.03.2016 UD ICCO<br>CCC → 14000. 1100 1 PC 0 0 03.03.2016 03.03.2016 UD ICCO                                                                                                    | 14000. 1100 1 PC 0 0 01.03.2016 01.03.2016 UD ICCO<br>14000. 1100 1 PC 0 0 03.03.2016 03.03.2016 UD ICCO                                                                                                    | 00         | 14000      |            | 1100     | 1          | PC         | 0    | 2 26.02.2016      | 26.02.2016  | REL  | CALC      |           |                  |                     |               |  |
| 200 <b>0 v 14000</b> . 1100 1 pc 0 0 03.03.2016 03.03.2016 UD ICCO                                                                                                    | 140 <u>60.</u> 1100 1 PC 0 0 03.03.2016 03.03.2016 UD ICCO                                                                                                    | 200        | 14000      |            | 1100     | 1          | PC         | 0    | 0 01.03.2016      | 01.03.2016  | UD   | ICCO      |           |                  |                     |               |  |
|                                                                                                    |                                                                                                    | . 000      | ✓ 14000    |            | 1100     | 1          | PC         | 0    | 0 03.03.2016      | 03.03.2016  | UD   | ICCO      |           |                  |                     |               |  |
|                                                                                                    |                                                                                                    |            |            |            |          |            |            |      |                   |             |      |           |           |                  |                     |               |  |

| Step | Action                             |
|------|------------------------------------|
| (1)  | Input /nZMMGP01 in transaction box |
| (2)  | Click Enter 🥙.                     |

### 1.1.48. Gate Pass

| <u>Program Edit Goto Syst</u>                                                           | tem <u>H</u> elp |           |                             |
|-----------------------------------------------------------------------------------------|------------------|-----------|-----------------------------|
| 7                                                                                       |                  | 📰 🗷 I 🍄 🌇 |                             |
| Gate Pass                                                                               |                  |           |                             |
|                                                                                         |                  |           |                             |
| Exe 2 (F8)<br>bate PassCreate<br>Cate PassChange<br>C 1 PassReport<br>Gate PassPrintout | 3                |           |                             |
|                                                                                         |                  |           |                             |
|                                                                                         |                  |           |                             |
|                                                                                         |                  |           |                             |
|                                                                                         |                  |           |                             |
|                                                                                         |                  |           |                             |
|                                                                                         |                  |           |                             |
|                                                                                         |                  | SAD       | DEI (2) 110 T proceeded INF |

| Step | Action                                 |
|------|----------------------------------------|
| (1)  | Select Gate Pass Create                |
| (2)  | Click Execute 🚱.You can also press F8. |

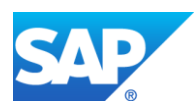

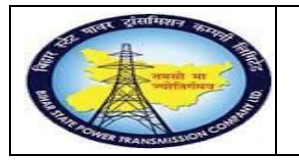

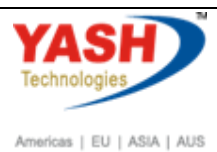

## 1.1.49. Gatepass

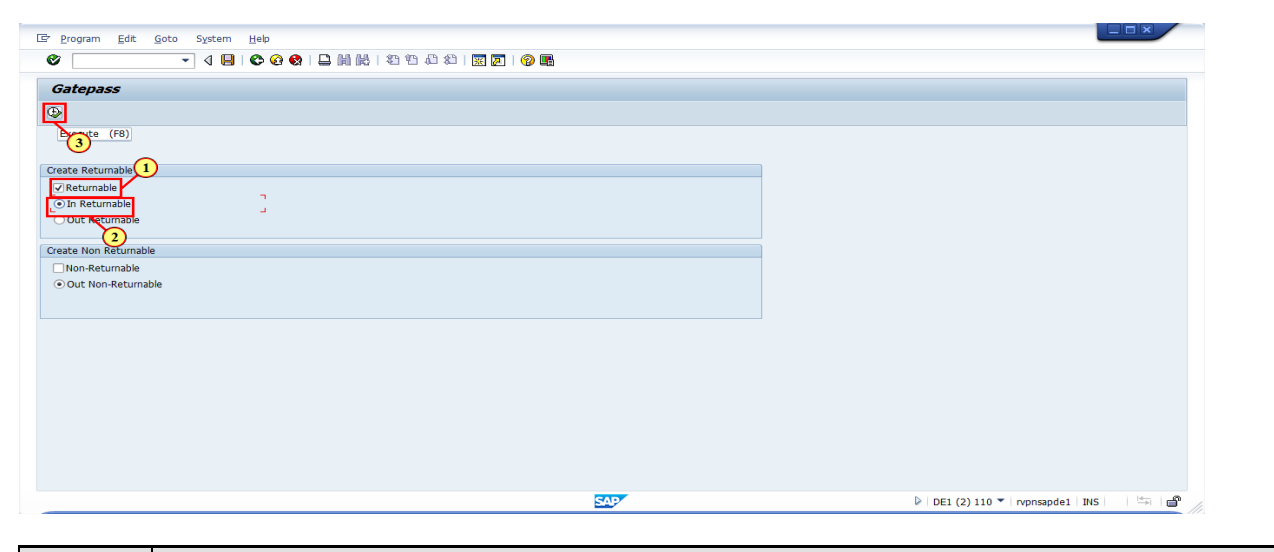

| Step | Action                                 |
|------|----------------------------------------|
| (1)  | Select Retrunable                      |
| (2)  | Select In Returnable                   |
| (3)  | Click Execute 🖾.You can also press F8. |

### 1.1.50. Gate Pass Returnable

| nter Pass Ret       | urnable              |                     |              |             |     |               |           |         |  |
|---------------------|----------------------|---------------------|--------------|-------------|-----|---------------|-----------|---------|--|
|                     |                      |                     |              |             |     |               |           |         |  |
| ate Pass Details    |                      | Reference Details   |              |             |     | Receiver Det  | ails      |         |  |
| Sate Pass Ref       | 11001000150108       | Material Doc.       |              |             |     | Vendor        |           |         |  |
|                     | Force Close          | Plant               |              |             |     | Name          |           |         |  |
| Sate In/Out         | 111                  | 1 Jor. Location     |              |             |     | Plant         |           |         |  |
| Sate Out Date       |                      |                     |              |             |     | Stor. Locatio | n         |         |  |
| Sate Out Time       | 00:00:00             |                     |              |             |     |               |           |         |  |
| Sate In Date        | 03.03.2016           |                     |              |             |     | Address       |           |         |  |
| Sate In Time        | 11:02:38             | Vendor Chai No & Dt |              |             |     |               |           |         |  |
| Sate pass return Dt |                      | Transporter Name    |              | _           |     |               |           |         |  |
| reated By           |                      | venicie no          |              |             |     |               |           |         |  |
| status              |                      | Received By         |              | _           |     |               |           |         |  |
|                     |                      | Designation         |              |             |     |               |           |         |  |
| Material No         | Material Description |                     | Quantity OUT | Quantity IN | UOM | No Of Pack    | Line Text | Remarks |  |
|                     |                      |                     |              |             |     |               |           | -       |  |
|                     |                      |                     |              |             |     |               |           | ÷       |  |
|                     |                      |                     |              |             |     |               |           | _       |  |
|                     |                      |                     |              |             |     |               |           | _       |  |
|                     |                      |                     |              |             |     |               |           | _       |  |
|                     |                      |                     |              |             |     |               |           | _       |  |
|                     |                      |                     |              |             |     |               |           |         |  |

| Step | Action                                                                                 |
|------|----------------------------------------------------------------------------------------|
| (1)  | Clicking Input Help Gate Pass Ref opens a dropdown list with valid values w.r.t plant. |
|      | Press Enter                                                                            |

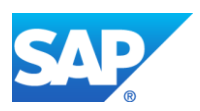

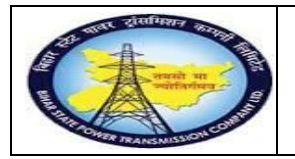

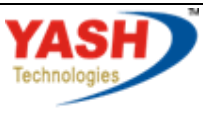

Americas | EU | ASIA | AUS

## 1.1.51. Gate Pass Returnable

|                     |                      | S)                  |              |             |     |                |           |                          |
|---------------------|----------------------|---------------------|--------------|-------------|-----|----------------|-----------|--------------------------|
|                     | Ŭ                    |                     |              |             |     |                |           |                          |
| ate Pass Details    |                      | Reference Details   |              |             |     | Receiver Deta  | ils       |                          |
| ate Pass Ref        | 11001000150108       | Material Doc.       |              |             |     | Vendor         |           |                          |
|                     | Force Close          | Plant 110           | 00           |             |     | Name           |           |                          |
| iate In/Out         | IN                   | Stor. Location 100  | 00           |             |     | Plant          | 1100      |                          |
| iate Out Date       | 03.03.2016           |                     |              |             |     | Stor. Location | 1000      | 1)                       |
| ate Out Time        | 10:52:36             |                     |              |             |     |                |           |                          |
| ate In Date         | 03.03.2016           |                     |              |             |     | Address        | (2)       |                          |
| ate In Time         | 11:02:38             | Vendor Chal No & Dt |              |             |     |                |           |                          |
| Gate pass return Dt | 03.03.2016           | Transporter Name    | RVPN         |             |     |                |           |                          |
| Created By          | SAP                  | Vehicle no          | 1234         |             |     |                |           |                          |
| Status              | OUT                  | Received By         | XYZ          |             |     |                |           |                          |
|                     |                      | Designation         |              |             |     |                |           |                          |
| Material No         | Material Description |                     | Quantity OUT | Quantity IN | ИОМ | No Of Pack     | Line Text | Remarks                  |
| 100000001           | clamp meter          |                     | 1.000        | 1           | IOS |                | -         | For calibration purpose. |
|                     |                      |                     |              | 1           |     |                | *         |                          |
|                     |                      |                     |              | 11 3        | )   |                |           |                          |
|                     |                      |                     |              |             |     |                |           |                          |
|                     |                      |                     |              |             |     |                |           |                          |
|                     |                      |                     |              |             |     |                |           |                          |
|                     |                      |                     |              |             |     |                |           |                          |
|                     |                      |                     |              |             |     |                |           |                          |

| Step | Action                                  |
|------|-----------------------------------------|
| (1)  | The Plant field is filled out.          |
| (2)  | The Stor. Location field is filled out. |
| (3)  | The Quantity IN field is filled out.    |
| (4)  | Click Save 🖳.You can also press Ctrl+S. |

### 1.1.52. Gatepass

| Gatepass            |  |   |  |
|---------------------|--|---|--|
| ₽                   |  |   |  |
|                     |  |   |  |
|                     |  |   |  |
|                     |  |   |  |
| reate Returnable    |  |   |  |
| ✓ Returnable        |  |   |  |
| In Returnable       |  |   |  |
| Out Returnable      |  |   |  |
| eate Non Returnable |  |   |  |
| Non-Returnable      |  |   |  |
| Out Non-Returnable  |  |   |  |
|                     |  |   |  |
|                     |  |   |  |
|                     |  |   |  |
|                     |  |   |  |
|                     |  |   |  |
|                     |  |   |  |
|                     |  |   |  |
|                     |  |   |  |
|                     |  | - |  |
|                     |  |   |  |

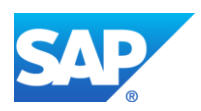

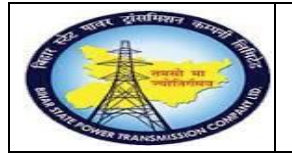

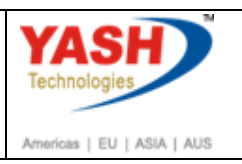

### **<u>GSS</u>** user will do following steps

**<u>Note:</u>**Technically complete all respective equipment shutdown maintenance orders.

### **1.1.53.** Complete Calibration Order

| Logistics Pla <del>nt M</del> aintenan |            | nance Maintenance>  |        |
|----------------------------------------|------------|---------------------|--------|
| SAP Menu                               | processing | - <del>Or</del> der | Change |
| Transaction code                       | IW32       |                     |        |

| Program For Poto System Help        |     |                           |
|-------------------------------------|-----|---------------------------|
| 🖉 / niw32 🔹 🖣 🖉 🔛 🔛 🖉 🖓 🔛 🔛 🖓 😫 🕰 😂 |     |                           |
| 2 atepass                           |     |                           |
|                                     |     |                           |
| -                                   |     |                           |
|                                     |     |                           |
| reate Returnable                    |     |                           |
| Returnable                          |     |                           |
| <ul> <li>In Returnable</li> </ul>   |     |                           |
| Out Returnable                      |     |                           |
| reate Non Returnable                |     |                           |
| Non-Returnable                      |     |                           |
| Out Non-Returnable                  |     |                           |
|                                     |     |                           |
|                                     |     |                           |
|                                     |     |                           |
|                                     |     |                           |
|                                     |     |                           |
|                                     |     |                           |
|                                     |     |                           |
|                                     |     |                           |
|                                     |     |                           |
|                                     |     |                           |
|                                     |     |                           |
|                                     | SAP | DE1 (2) 110 vpnsapde1 INS |

| Step | Action         |
|------|----------------|
| (1)  | Enter IW32     |
| (2)  | Click Enter 🕙. |

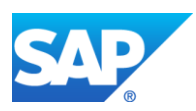

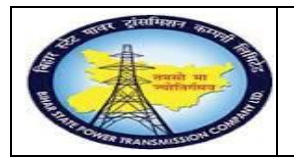

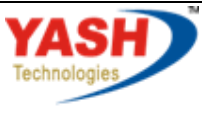

Americas | EU | ASIA | AUS

## 1.1.54. Change Order: Initial Screen

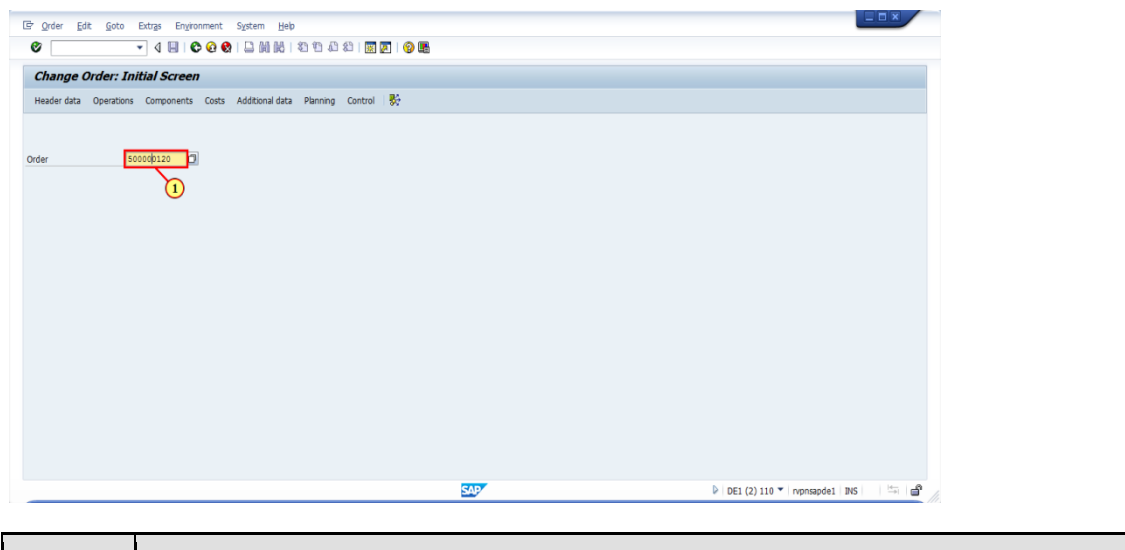

| Step | Action              |
|------|---------------------|
| (1)  | Enter Order number. |
|      | Press Enter         |

### 1.1.55. Change Calibration order 500000120: Central Header

| Order Edit Goto Extras Environment System Help                 |                           |     |
|----------------------------------------------------------------|---------------------------|-----|
|                                                                |                           |     |
| Change Calibration order 500000120: Central Header             |                           |     |
| 🗄 🖩 🍄  🧞 🎼 🖹 🖉 💼 Complete (business) 🕕                         |                           |     |
| der PMOS (technically) (Ctrl+F12) libration                    |                           | -   |
| s.Status REL ILAS NMAT PRC SETC                                |                           | Ť.  |
| HeaderData Operations Components Costs Objects Additional Data | Incation Planning Control |     |
|                                                                |                           |     |
| Person responsible                                             |                           |     |
| PlannerGrp 000 / 1100 AEN MNIT JAIPUR Notifcth                 | INR                       |     |
| PMActType 500 Calbration /                                     | Tes                       |     |
| SystCond.                                                      |                           |     |
| Dates                                                          |                           |     |
| Bac fin. 03.03.2016 Revision                                   |                           |     |
|                                                                |                           |     |
| Reference object                                               |                           |     |
| Equipment CLAMPMETER clampmeter                                |                           |     |
| Assembly                                                       |                           |     |
| First operation                                                |                           |     |
| Operation Calbration for clampmeter                            |                           |     |
| >                                                              |                           | * · |
|                                                                | SAP                       |     |

| Step | Action                                        |
|------|-----------------------------------------------|
| (1)  | Click Complete 🕅 You can also press Ctrl+F12. |

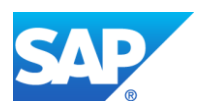

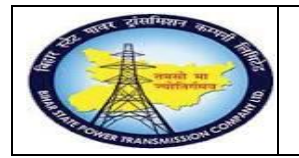

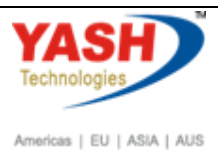

## 1.1.56. Complete

| 🕞 Complete         |            | × |
|--------------------|------------|---|
| Reference Date     | 03.03.2016 |   |
| Reference time     | 11:05:00   |   |
| Complete notifctns |            |   |
|                    |            |   |

| Step | Action                                      |
|------|---------------------------------------------|
| (1)  | The Reference time field is filled out.     |
| (2)  | Click Continue 🗹. You can also press Enter. |

## 1.1.57. Change Calibration order 500000120: Central Header

| ' Qrder Edit Goto Extras Environment System Help                                                                                                    |
|----------------------------------------------------------------------------------------------------|
|                                                                                                    |
| 🤊 📙 Change Calibration order 500000120: Central Header                                                                                                    |
| 📅   影 段 副 🖉 Complete (busness) 🖸                                                                                                    |
| rder FR05_0000120 (Cri+Shft+F12)<br>ys.Status TECO ILLS MAIL FRC SETC                                                                                                    |
| HeaderData Operations Components Costs Objects Additional Data Location Planning Control                                                                                                    |
| Person responsble         Notfctn         IIII           PlannerGip         000 / / 1100         AEN MNIT JAIPUR         Notfctn         Costs         0.000         JIIIR           Mn.wk.ctr         7000000 / 1100         AEN MNIT JAIPUR         Costs         0.000         JIIR           PMActType         500         Calbration /Tes_         Systemotic         Systemotic |
| Dates         Priority         Priority           Basic fin.         03.03.2016         Revision         Priority                                                                                                    |
| Reference object Func. Loc. Equipment CLAMEPKETER champmeter                                                                                                    |
| First operation Operation calibration for clampmeter CCKey                                                                                                    |
| ▶ DE1 (2) 110 ▼   rvpnsapde1   INS     <sup>1</sup> →                                                                                                    |

| Step | Action                                                                              |
|------|-------------------------------------------------------------------------------------|
| (1)  | Click Complete (business) Complete (business)<br>You can also press Ctrl+Shift+F12. |

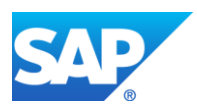